# Traitement informatique et recherche documentaire

KHADRAOUI Fairouz Faculté des sciences économiques, commerciales et sciences de la gestion Khadraoui.F@gmail.com

> Public cible Master 1: Marketing et stratégie semestre 1

# Table des matières

## Objectifs

### I - Présentation Générale

#### II - Test de pré-requis

#### III - Pré Tests

- 1. Pré Test1
- 2. Pré Test2

#### IV - Le cours

- 1. Chapitre 1 : Word 2007: Fonctions avancées
  - 1.1. Interface de Word 2007
  - 1.2. Mise en forme et Mise en page (rappels)
  - 1.3. Styles ,thèmes et modèles
  - 1.4. Numérotation des titres et table des matières
  - 1.5. Exercice : Activité Globale
- 2. Chapitre 2 : Concepts fondamentaux de PowerPoint 2007
  - 2.1. Création de présentation
    - 2.1.1. Présentation générale
    - 2.1.2. Modes d'affichage
    - 2.1.3. Gestion d'une présentation
    - 2.1.4. Objets d'une diapositive
    - 2.1.5. Thèmes et arrière-plan
    - 2.1.6. Orientation et disposition
    - 2.1.7. Gestion des diapositives
  - 2.2. Animation
    - 2.2.1. Transition
    - 2.2.2. Animation des objets
    - 2.2.3. Diaporama
  - 2.3. Impression
  - 2.4. Exercice : Activité Globale

#### V - Post Test

#### Solution des exercices

#### Glossaire

#### **Abréviations**

#### Bibliographie & Webographie

Université de Batna Faculté des sciences économiques, commerciales et sciences de gestion Master 1 Marketing et stratégie

Traitement Informatique et recherche documentaire

2013-2014

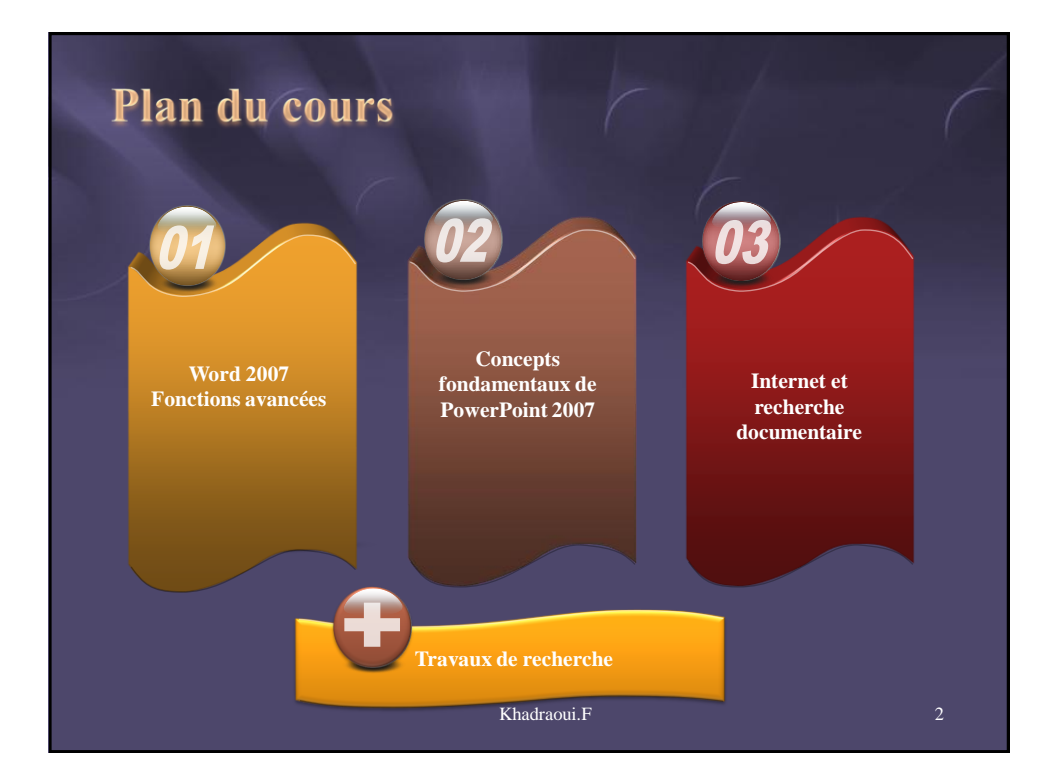

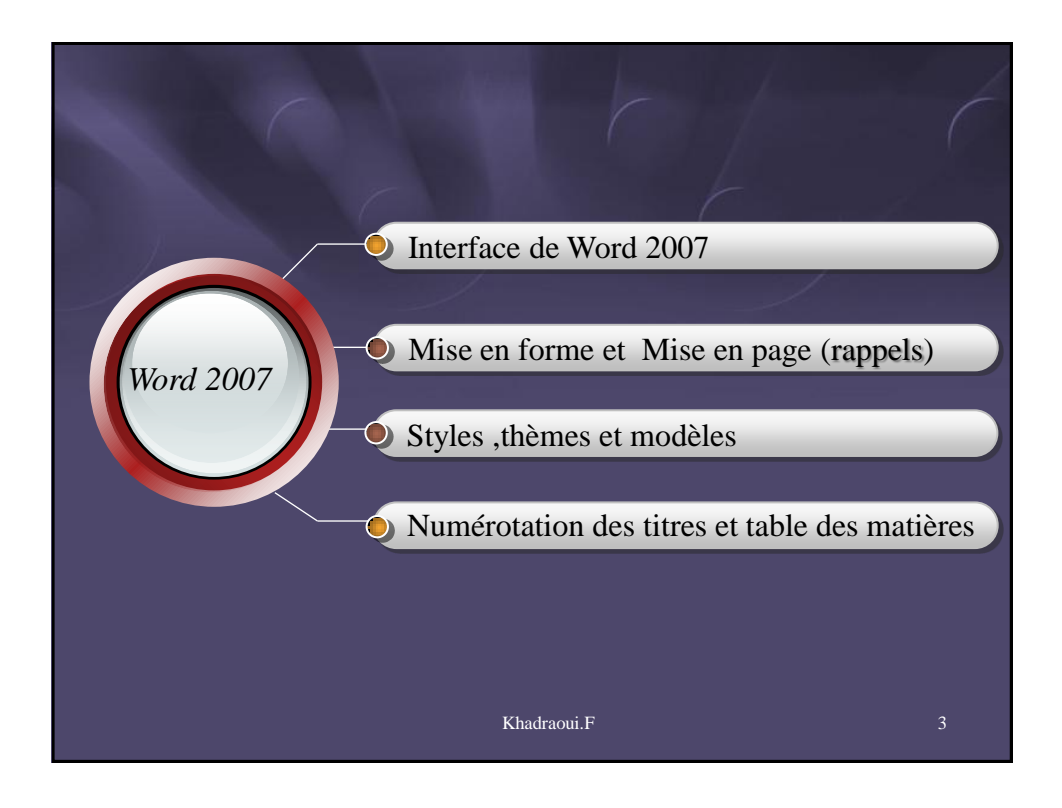

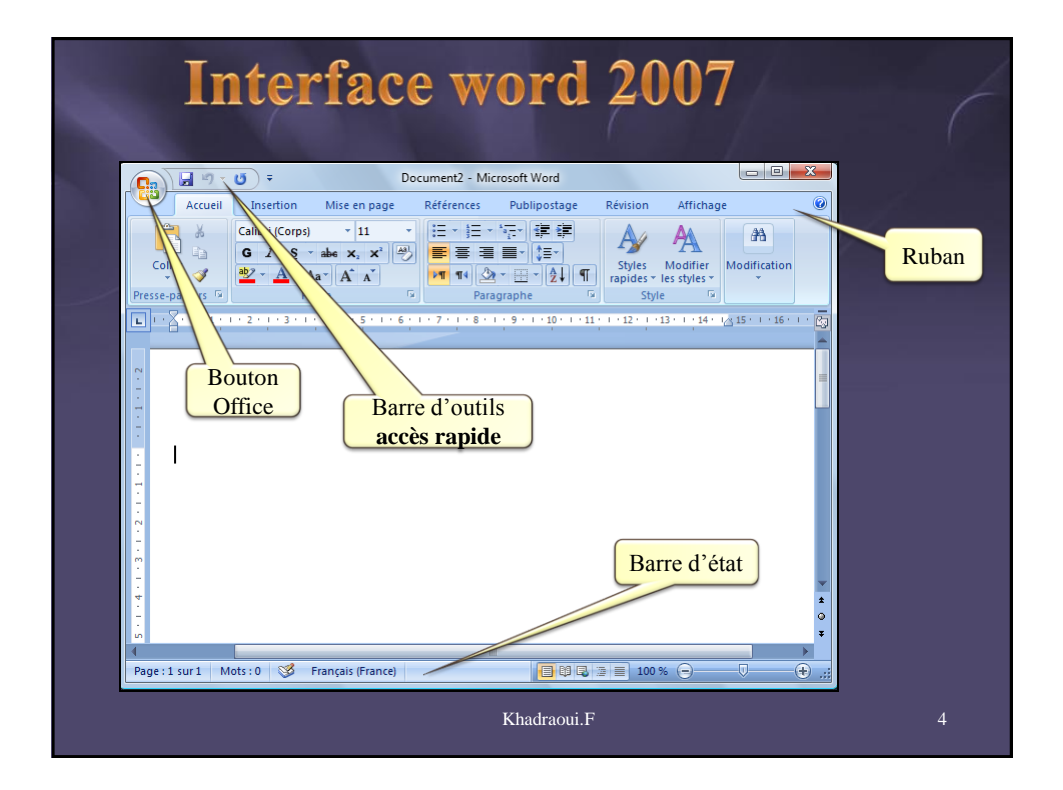

| <b>I</b><br>Bouton C | <b>nterface</b><br>Office remplace le m | Word 2007<br>enu <u>Fichier</u> dans les anciennes versions |
|----------------------|-----------------------------------------|-------------------------------------------------------------|
| Il permet d'ef       | fectuer des actions sur le              | e fichier et non sur le contenu du document.                |
|                      |                                         | Document2 - Microsoft Word                                  |
|                      | <b>9</b>                                |                                                             |
|                      | Nouveau                                 | Documents récents                                           |
|                      |                                         | 1 initiation a la prgrammation                              |
|                      | Ouvrir                                  | 2 Microsoft ACCESS V3                                       |
|                      |                                         | 3 Traitement informatique de gession -ia                    |
|                      | Enregistrer                             |                                                             |
|                      | 4C.00                                   |                                                             |
|                      | Enregistrer sous                        | Les documents                                               |
|                      |                                         | récomment ouverts                                           |
|                      | Imprimer                                | , recentinent ouverts                                       |
|                      |                                         |                                                             |
|                      | Pr <u>é</u> parer                       |                                                             |
|                      |                                         |                                                             |
|                      | Envoyer                                 | >                                                           |
|                      | -                                       |                                                             |
|                      | Publier                                 | ·                                                           |
|                      | 0                                       |                                                             |
|                      | Gestionnaire de contacts professionne   |                                                             |
|                      | -                                       | Commandes                                                   |
|                      | <u>r</u> ermer                          |                                                             |
|                      |                                         | Doptions Word X Quitter Word                                |
|                      |                                         | Khadraoui.F 5                                               |
|                      |                                         |                                                             |
|                      |                                         |                                                             |

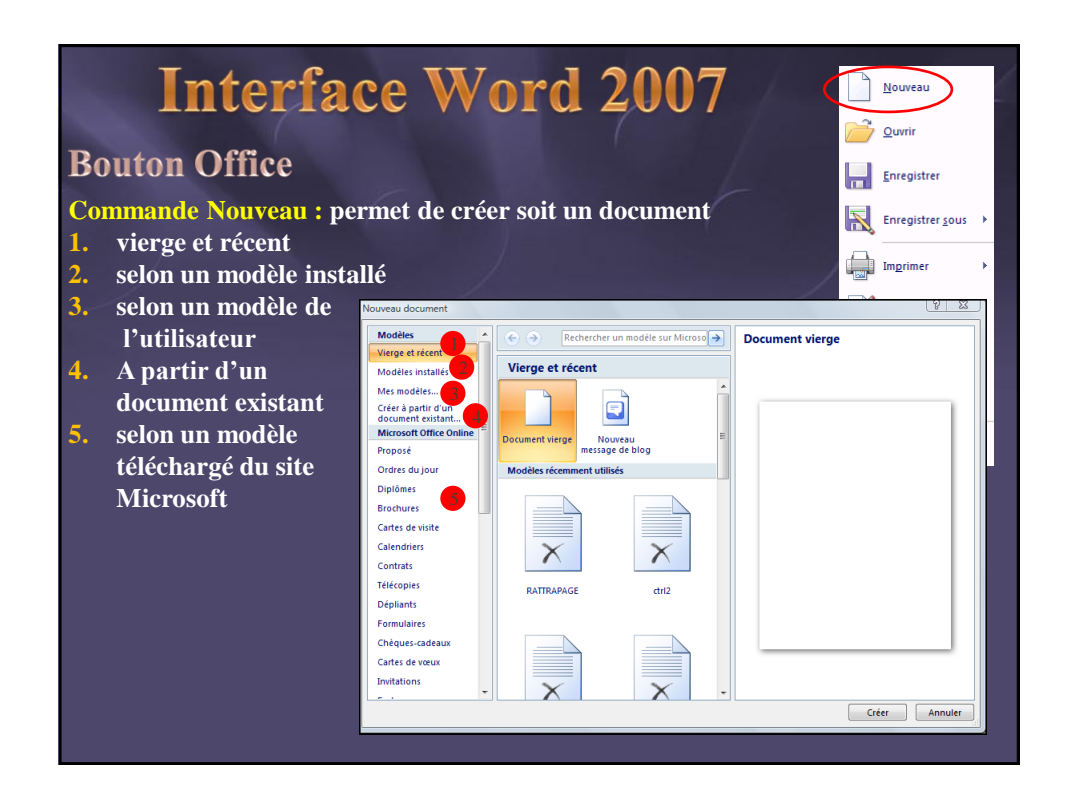

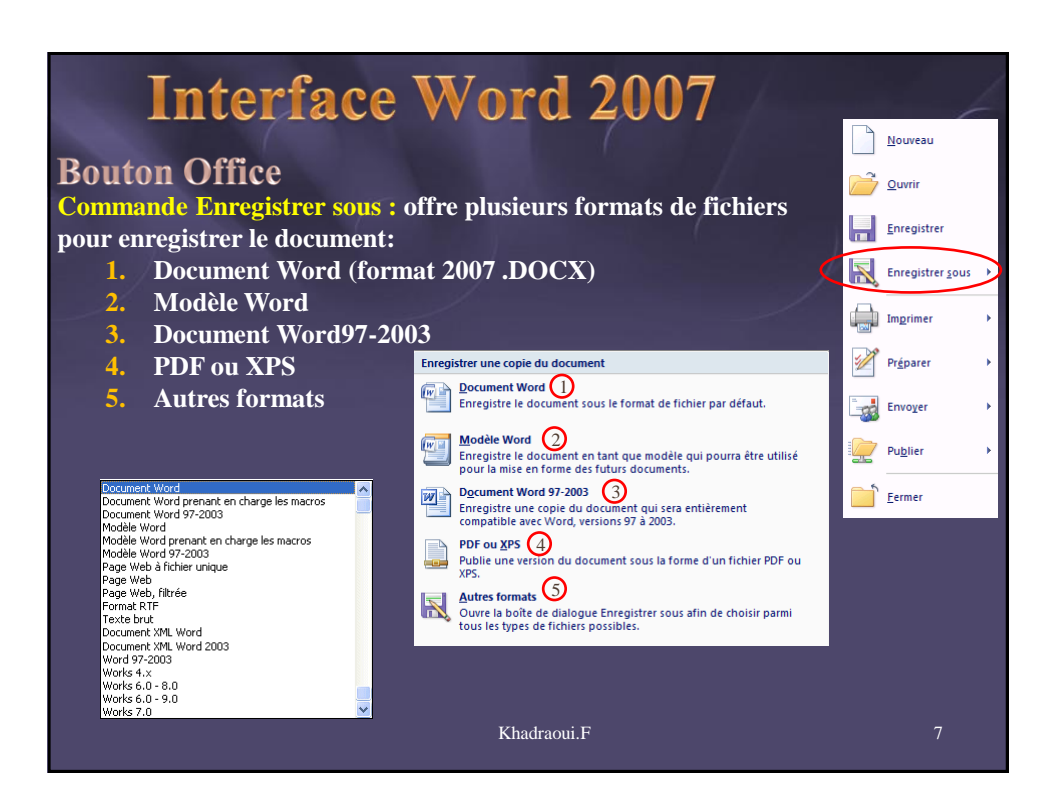

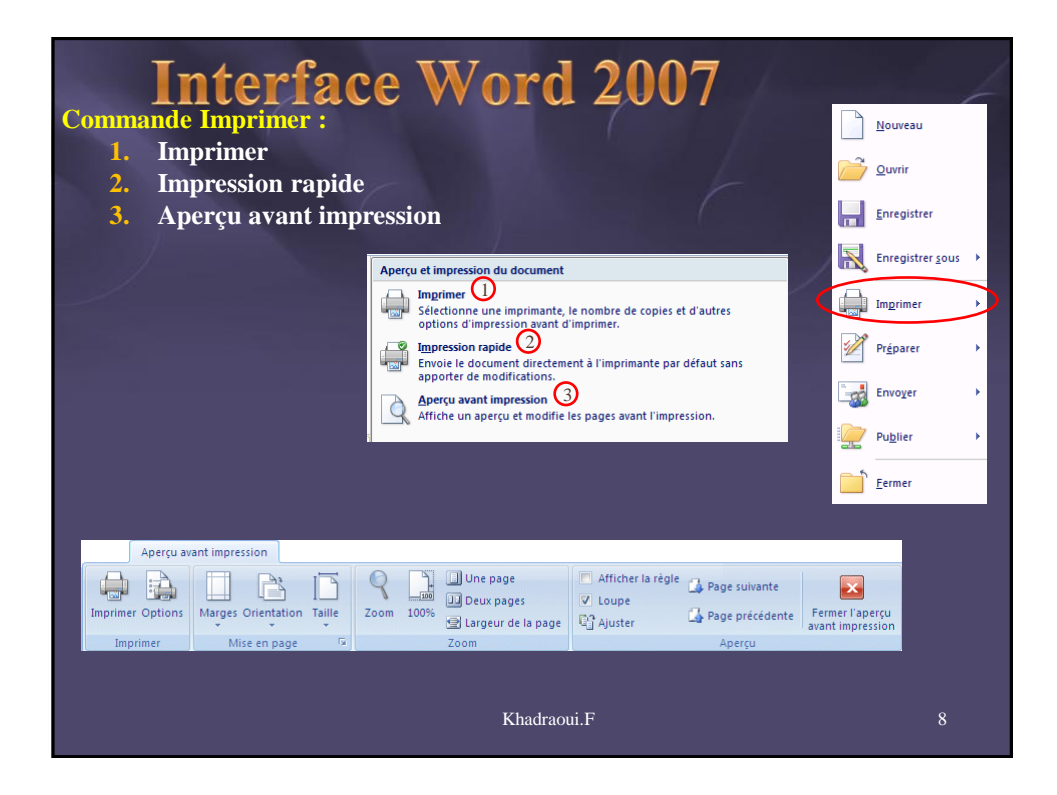

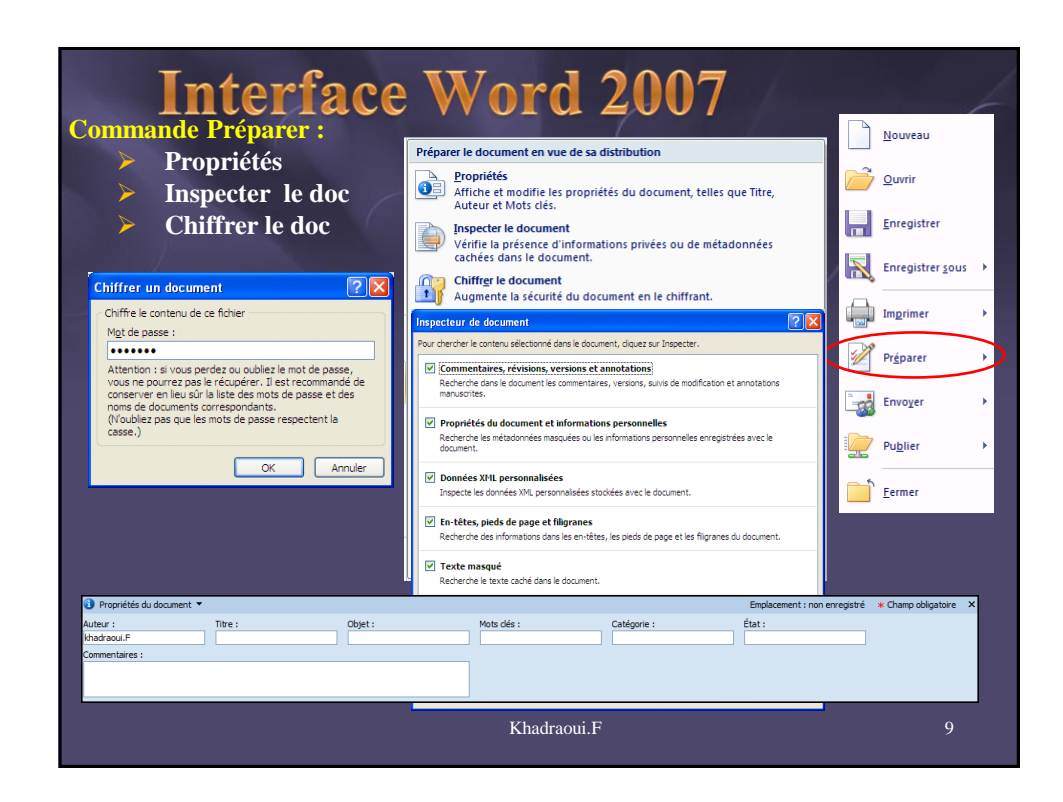

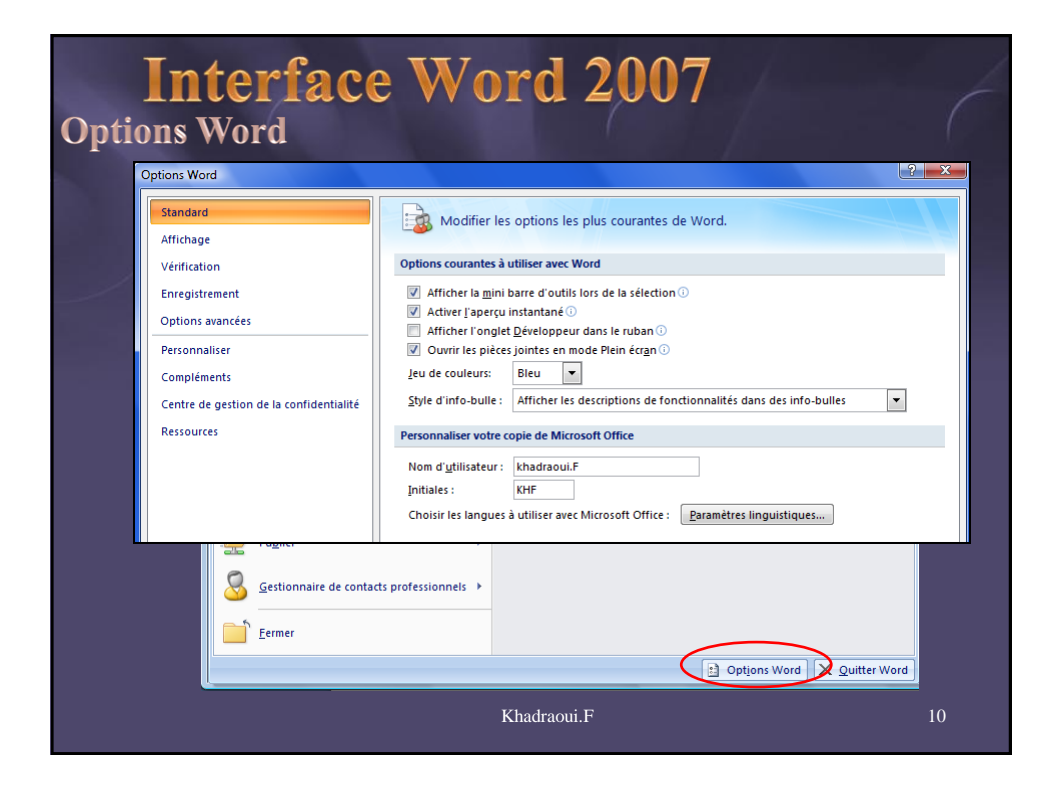

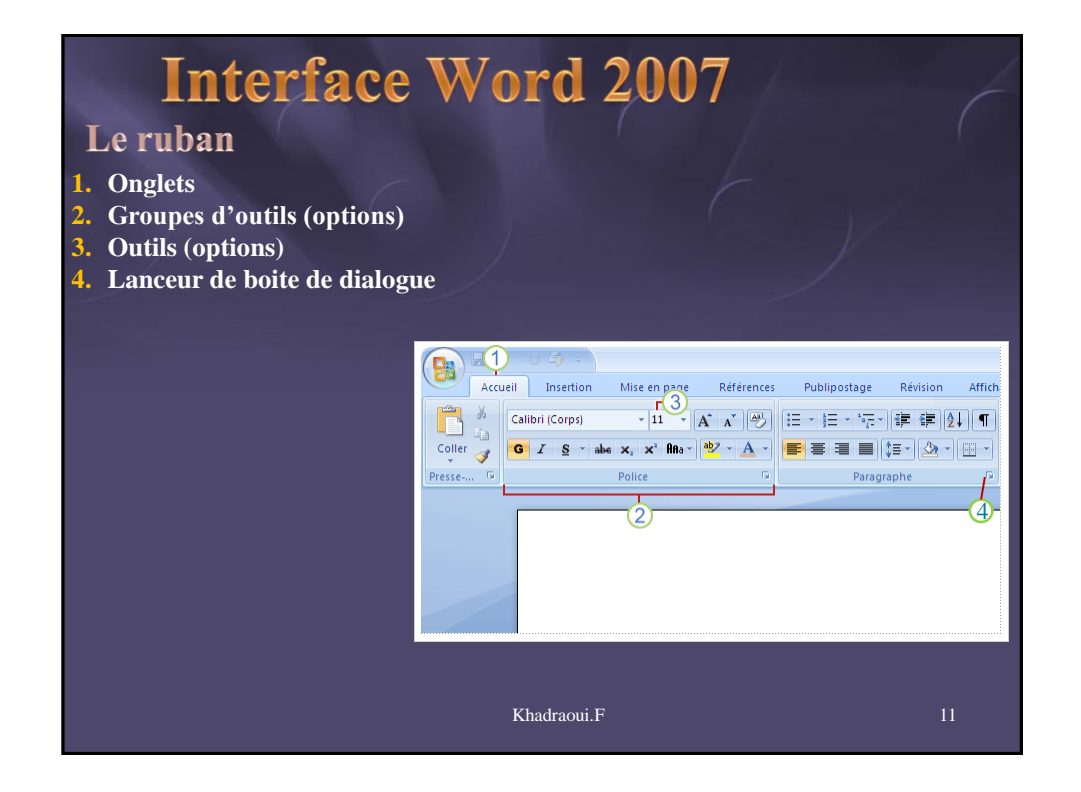

| <b>Interface</b> W<br>Le lanceur de boite de                                                                                                    | Vord 2007<br>e dialogue                                                                                                    | 6                             |
|----------------------------------------------------------------------------------------------------|----------------------------------------------------------------------------------------------------|-------------------------------|
| Times New Roman<br>G Z S - ab<br>Police                                                                                                    | n * 12 * A* A* 学 臣 * 臣 * 臣 * 臣 * 臣 * 臣 * 臣 * 臣 * 臣 *                                                                                                    | L <b>aBbCc</b><br>Élevé<br>St |
| Polos, style et atthols   Epacement des caractères<br>Caractères latras<br>Polos de j<br>+Corps   Vermal   1<br>  Vermal   1<br>  Vermal   Vermal   1<br>  Vermal   Vermal   1<br>  Vermal   Vermal   1<br>  Vermal   Vermal   1<br>  Vermal   Vermal   Vermal   1<br>  Vermal   Vermal   Vermal   Vermal   1<br>  Vermal   Vermal   Ve | Fonce (cliffe)         Image: Cliffed in the source of the source of th |                               |
|                                                                                                    | Khadraoui.F                                                                                                    | 12                            |

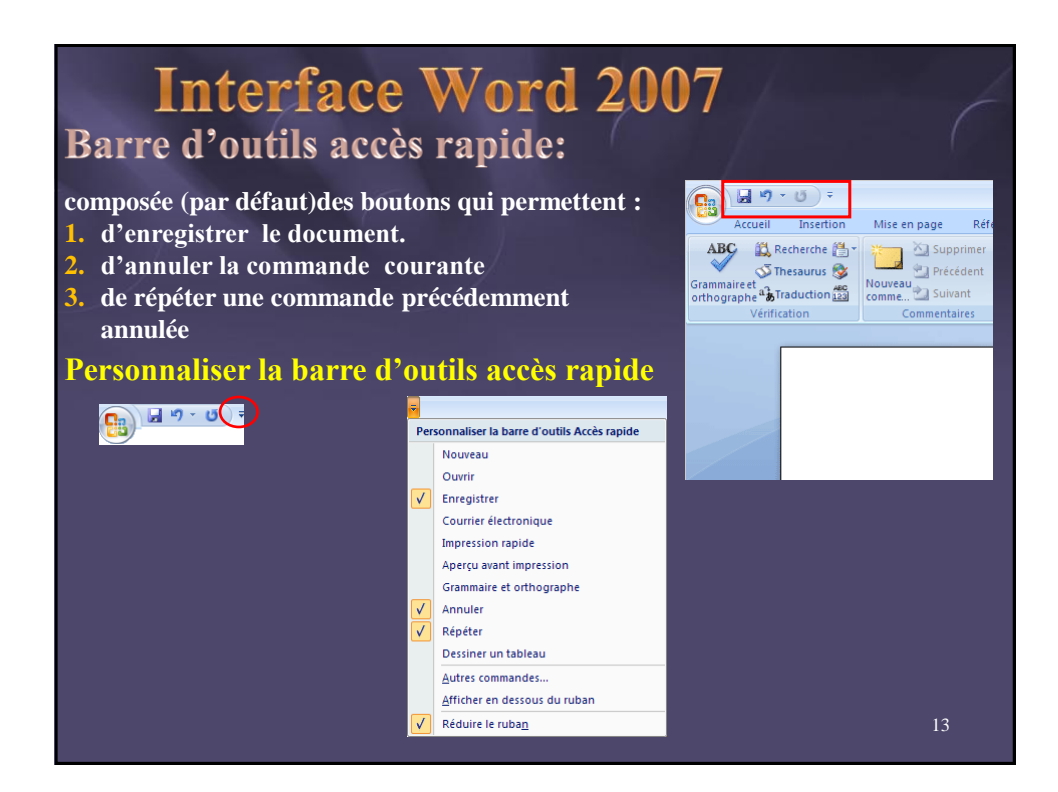

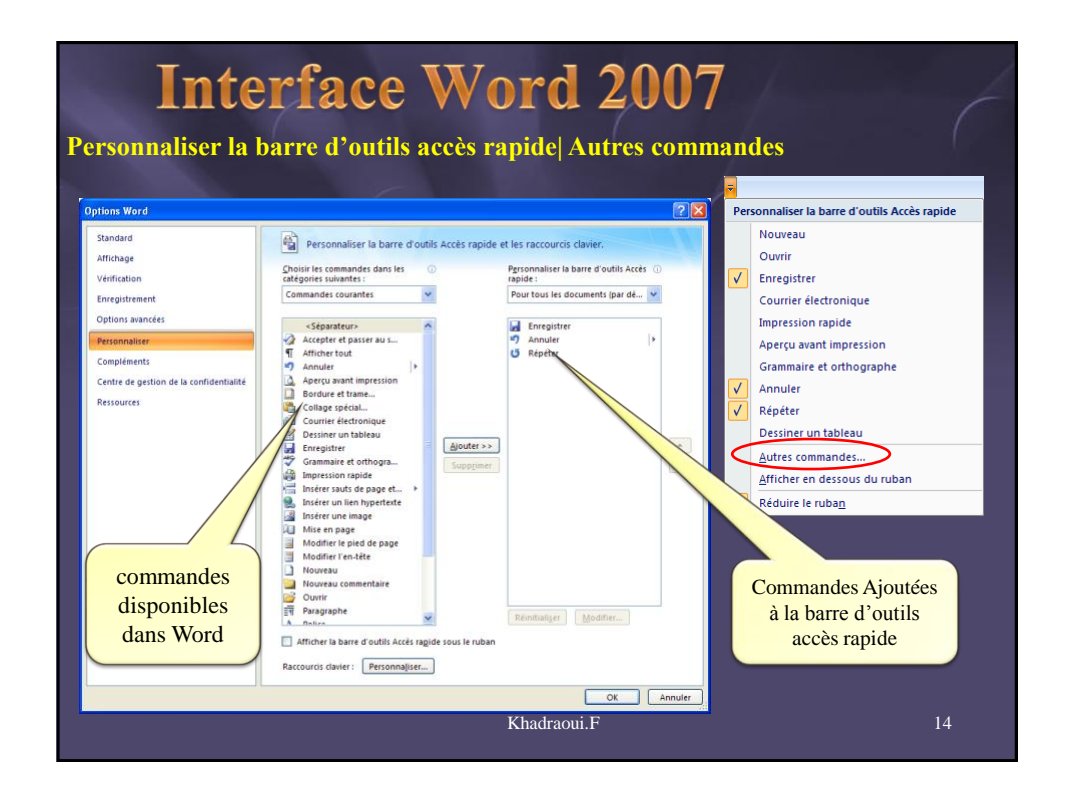

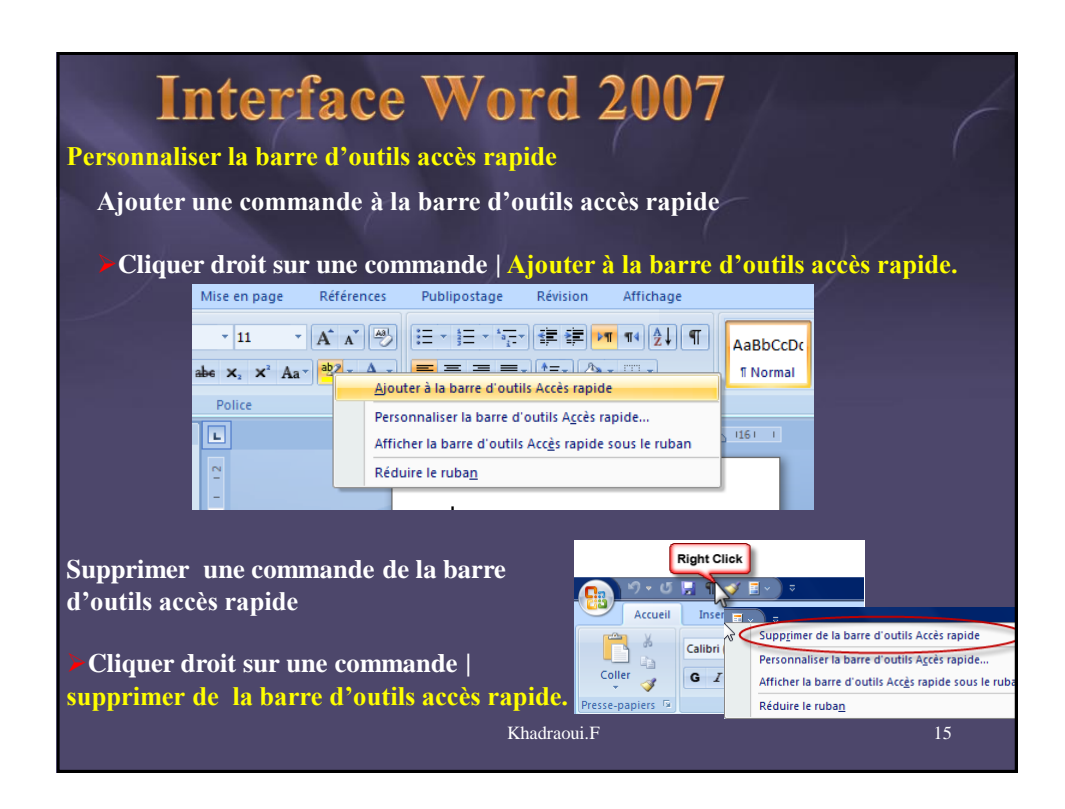

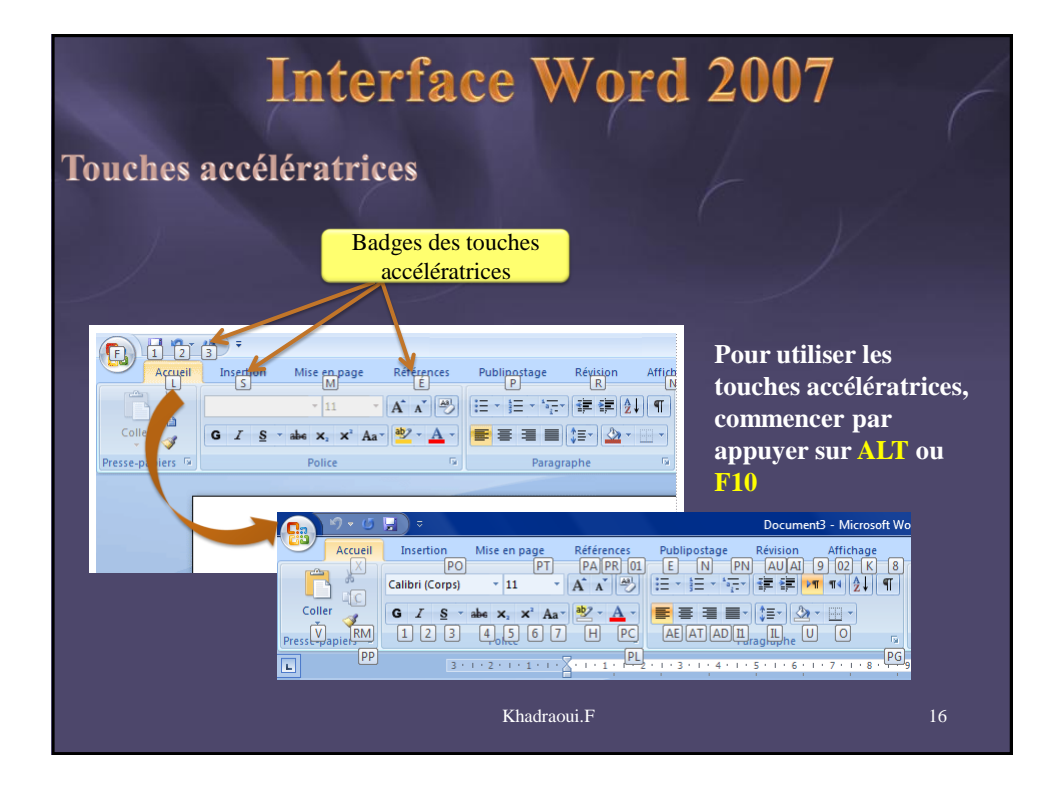

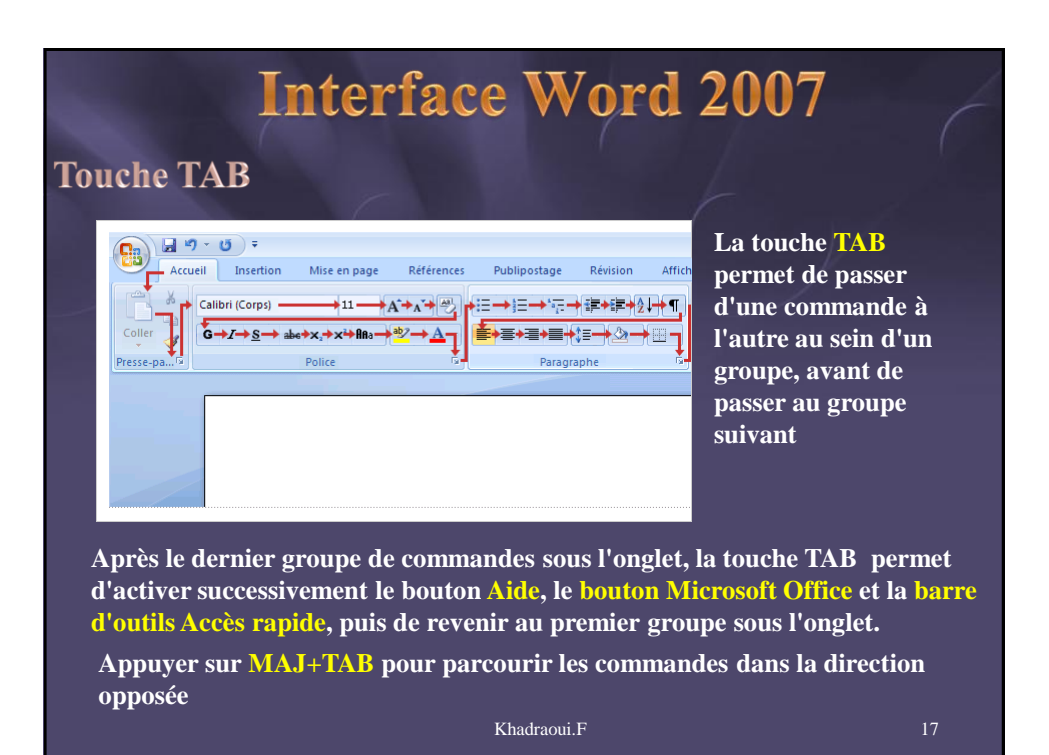

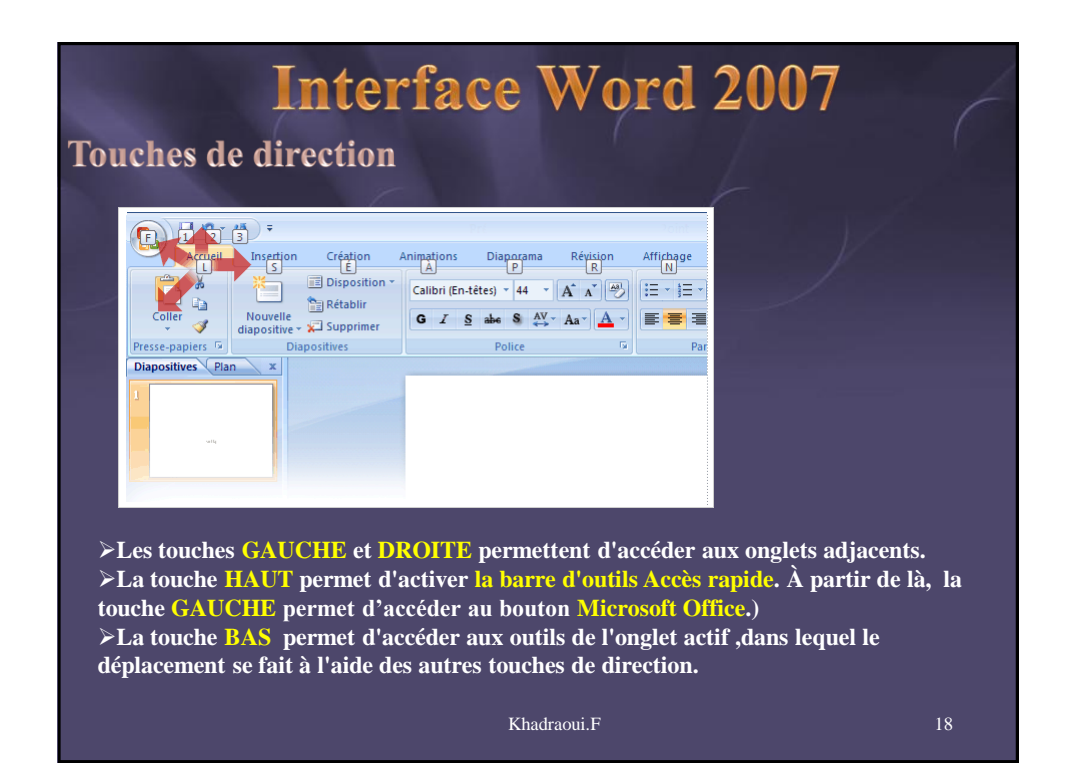

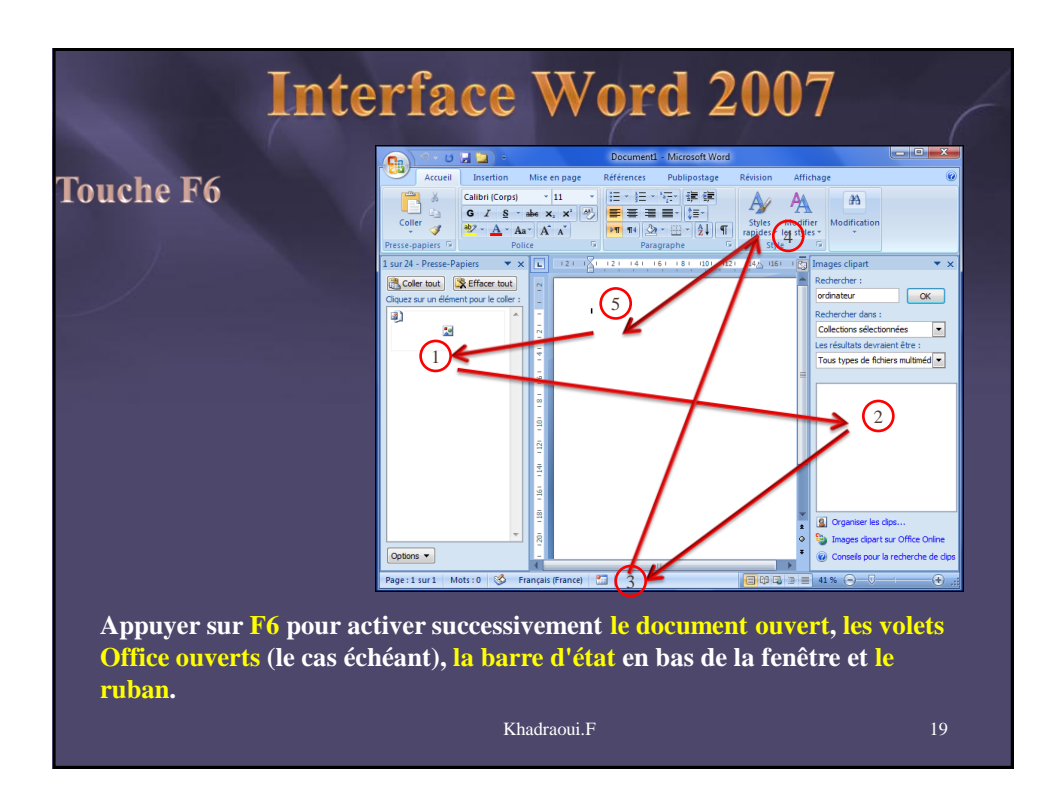

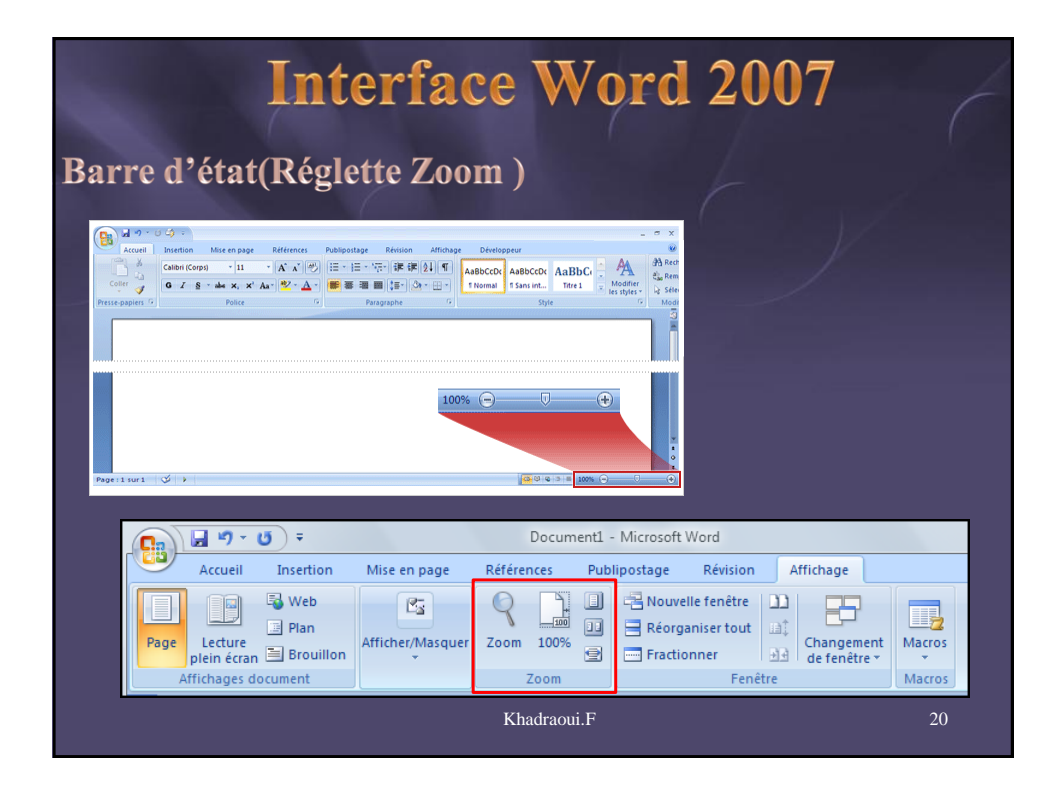

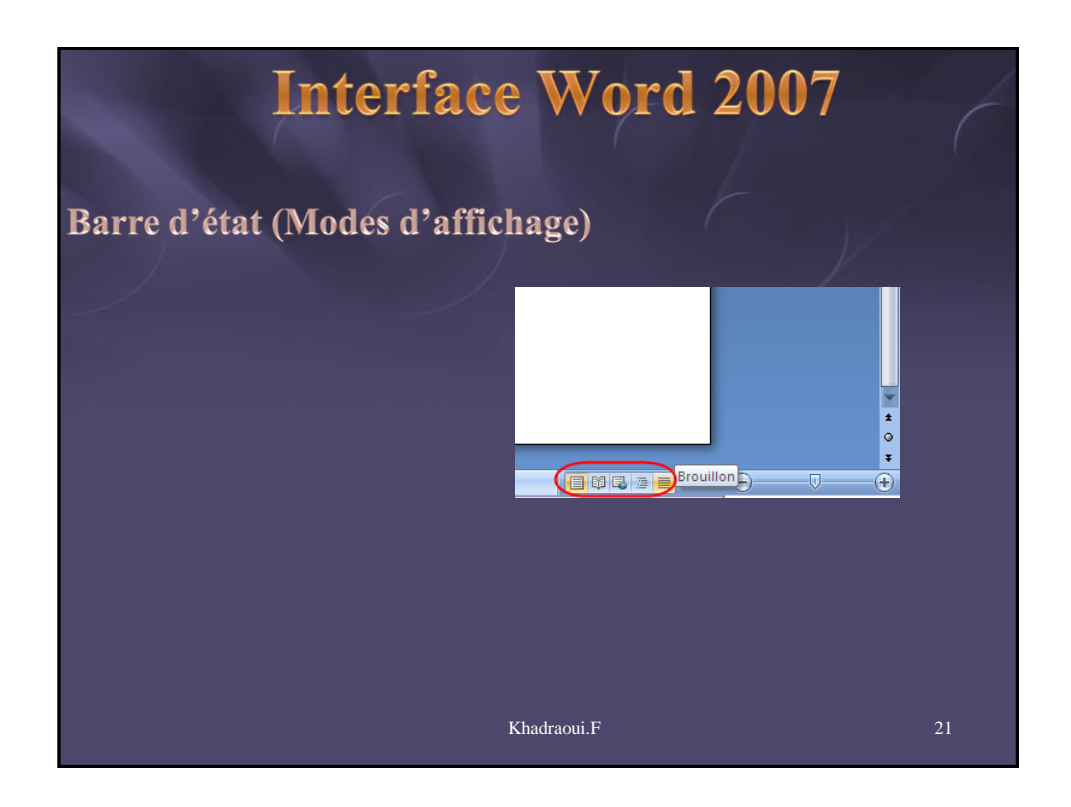

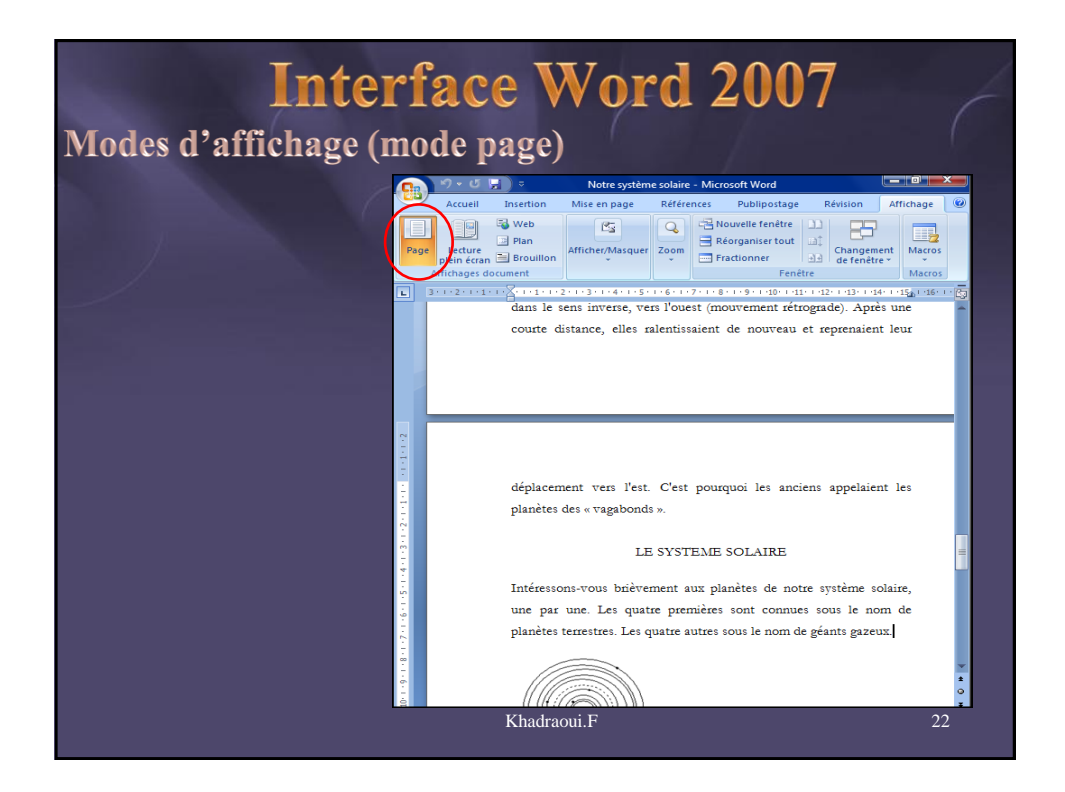

| <b>Inter</b><br>Modes d'affichage (m                                                       | face Wo<br>ode lecture ple | rd 20<br>ein écra                                                       | n)<br>Page Lettre<br>plein écran<br>VVeb Plan Brouillon                                                                                                    |
|--------------------------------------------------------------------------------------------|----------------------------|-------------------------------------------------------------------------|----------------------------------------------------------------------------------------------------|
|                                                                                            |                            |                                                                         | <u>N</u> e pas ouvrir les pièces jointes en plein écran<br>Ne pas ouvrir en mode Plein écran les pièces join<br>documents à partir d'un site Windows SharePoin |
| LISTE DES ILLUSTRATIONS                                                                    |                            | A                                                                       | <ul> <li>Augmenter la taille du texte</li> <li>Augmente la taille du texte. Modifie temporairem<br/>manière dont le texte apparaît sur une page.</li> </ul>    |
| Numino<br>Pigue 1: Le sysème solaise                                                       | Page                       | A                                                                       | <ul> <li>Diminuer la taille du texte</li> <li>Réduit la taille du texte. Modifie temporairement<br/>manière dont le texte apparaît sur une page.</li> </ul>    |
| Figure 3: Vénus.<br>Figure 4: Term                                                         |                            | Pour autant que n<br>autour du soleil. L'u                              | Afficher une page<br>Lire une page à la fois.                                                                                                    |
| Figure 5: Mars.<br>Figure 6: La constare d'a missiones.<br>Figure 7: Topographie des sites |                            | la vie existe. Mais il<br>les milliards de ga                           | Voir deux pages simultanément.                                                                                                    |
| Pigure 8: Voer.<br>Figure 9: Rek tions fonctionnelles<br>Figure 10: Mignitudes spatiales   | 24<br>28<br>36             | d'autres galaxies.                                                      | Afficher la page imprimée<br>Afficher les pages telles qu'elles apparaîtront à                                                                                 |
|                                                                                            |                            | Durant les 15<br>missions Marin                                         | <u>Paramètres des marges</u> Masque les marges sur la page imprimée pour aft     texte plus granget.                                                           |
|                                                                                            |                            | sur les planètes                                                        | Autoriser la frappe<br>Autoriser la frappe                                                                                                    |
|                                                                                            |                            | Du centre de l'un                                                       | Suivi des modifications<br>Effectue un suivi des modifications apportées au                                                                                    |
|                                                                                            |                            | l ous les anciens co<br>(perspective géocentri<br>de l'est vers l'ouest | Afficher les commentaires et les modifications<br>Sélectionne la marque de révision à afficher lors a<br>rélieite du descument                                 |
|                                                                                            |                            | elles semblaient e<br>ralentissaient de fa                              | Afficher le document original/final<br>Vous pouvez afficher le document final ou origin<br>ou sans les modifications.                                          |
|                                                                                            | Khadraoui.F                |                                                                         | 23                                                                                                    |

| 1              | nterfac                                                                                                    | e W                                                                       | ord                                                        | 200                                                  | )7                                                     |                                                                     |
|----------------|----------------------------------------------------------------------------------------------------|---------------------------------------------------------------------------|------------------------------------------------------------|------------------------------------------------------|--------------------------------------------------------|---------------------------------------------------------------------|
| Modes d'affich | age (mode V                                                                                                    | Veb)                                                                      | 7                                                          |                                                      |                                                        |                                                                     |
|                | <u>ि २ व म</u> े व                                                                                                    |                                                                           |                                                            | Notre                                                | système so                                             | laire - Microsoft Word                                              |
|                | Accueil Insertion                                                                                                    | Mise en page           Règle           Quadrillage           Barre des me | Références<br>Exploi<br>Minial<br>ssages<br>Afficher/Masqu | Publipostage Ré<br>ateur de documents<br>tures<br>er | Zoom 2                                                 | Affichage<br>Une page<br>Deux pages<br>O0%<br>Largeur de la<br>Zoom |
|                | CHAPITRE 4: DECOUVE<br>Description des découver<br>Résumé<br>GLOSSAIRE<br>BIBLIOGRAPHIE<br>ANNEXE A: QUESTION<br>ANNEXE D: FORMULAIR<br>ANNEXE C: DONNESS (<br>DOCUMENTATION ANN | RIES ET DIS<br>rtes<br>NAIRE<br>& DE CONSI<br>CHIFFREES<br>'EXE : CARTE   | ENTEMENT                                                   | E SOLAIRE<br>LISTE                                   | 50<br>53<br>71<br>73<br>75<br>77<br>78<br>79<br>DES IL | LUSTRATIONS                                                         |
|                | <i>Numéro</i><br>Figure 1 : Le système solaire                                                                                                    |                                                                           |                                                            | Pa                                                   | <b>ge</b><br>. 2                                       |                                                                     |
|                | Figure 2 : Mercure                                                                                                    |                                                                           |                                                            | 1                                                    | 13                                                     |                                                                     |
|                | Figure 3 : Vénus                                                                                                    |                                                                           |                                                            |                                                      |                                                        |                                                                     |
|                | Figure 5 : Mars                                                                                                    |                                                                           |                                                            |                                                      | 17                                                     |                                                                     |
|                |                                                                                                    | Khadraoui.                                                                | F                                                          |                                                      |                                                        | 24                                                                  |

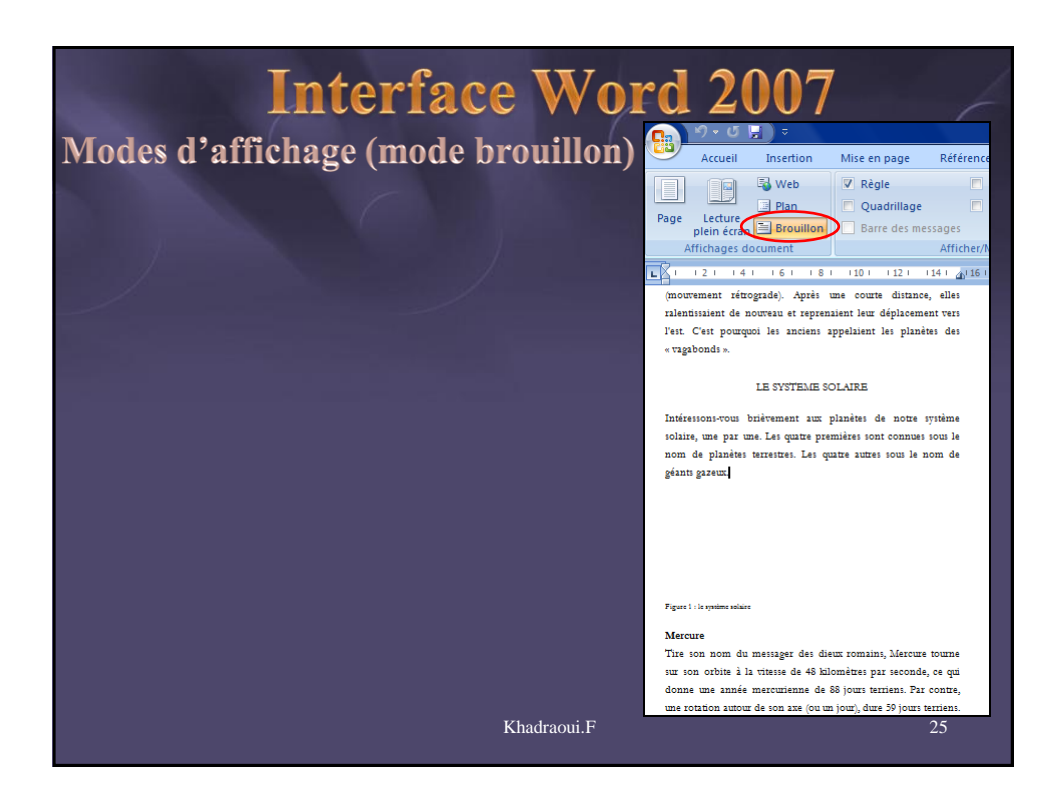

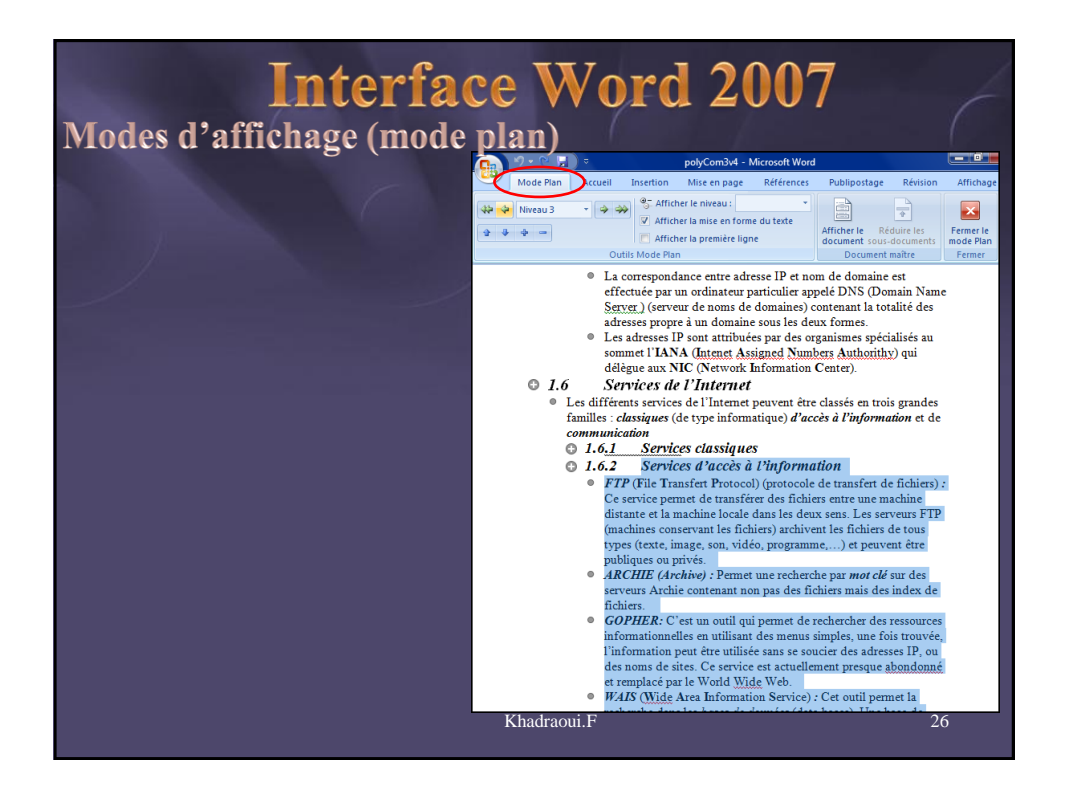

| Interface Word 2007<br>Mini barre d'outils                                                                                                    |                                                                                                    |
|----------------------------------------------------------------------------------------------------|----------------------------------------------------------------------------------------------------|
| Accuell Insertion Mise en page Références Publipostage Révision Affichage<br>Accuell Insertion "Hisuts de pages"<br>Accuell Insertion "Hisuts de pages"<br>Accuell Insertion "Hisuts de pages"<br>Accuell Insertion "Hisuts de lignes"<br>Accuell Insertion "Hisuts de lignes"<br>Accuell Insertion "Hisuts de lignes"<br>Accuell Insertion "Hisuts de lignes"<br>Accuell Insertion "Hisuts de lignes"<br>Accuell Insertion "Hisuts de lignes"<br>Accuell Insertion "Hisuts de lignes"<br>Accuell Insertion "Hisuts de lignes"<br>Accuell Insertion "Hisuts de lignes"<br>Accuell Insertion "Hisuts de lignes"<br>Accuell Insertion "Hisuts de lignes"<br>Accuell Insertion "Hisuts de lignes"<br>Bististication "Hisuts de lignes"<br>Accuell Insertion "Hisuts de lignes"<br>Bististication "Hisuts de lignes"<br>Accuell Insertion "Hisuts de lignes"<br>Bististication "Hisuts de lignes"<br>Bististication "Hisuts de lignes"<br>Bististication "Hisuts de lignes"<br>Bististication "Hisuts de lignes"<br>Devenir un pro-<br>Devenir un pro-<br>1 | Certaines commandes de<br>mise en forme sont<br>tellement utiles que vous<br>souhaitez les avoir à votre<br>disposition quelle que soit<br>la tâche en cours. |
| <ol> <li>Sélectionner le texte , puis pointer sur la sélection</li> <li>La mini-barre d'outils apparaît grisée. Si vous pos'affiche sous forme pleine et vous pouvez cliques<br/>en forme de votre choix.</li> </ol> Khadraoui.F                                                                                                    | n.<br>pintez dessus, elle<br>r sur une option de mise<br>27                                                                                                   |

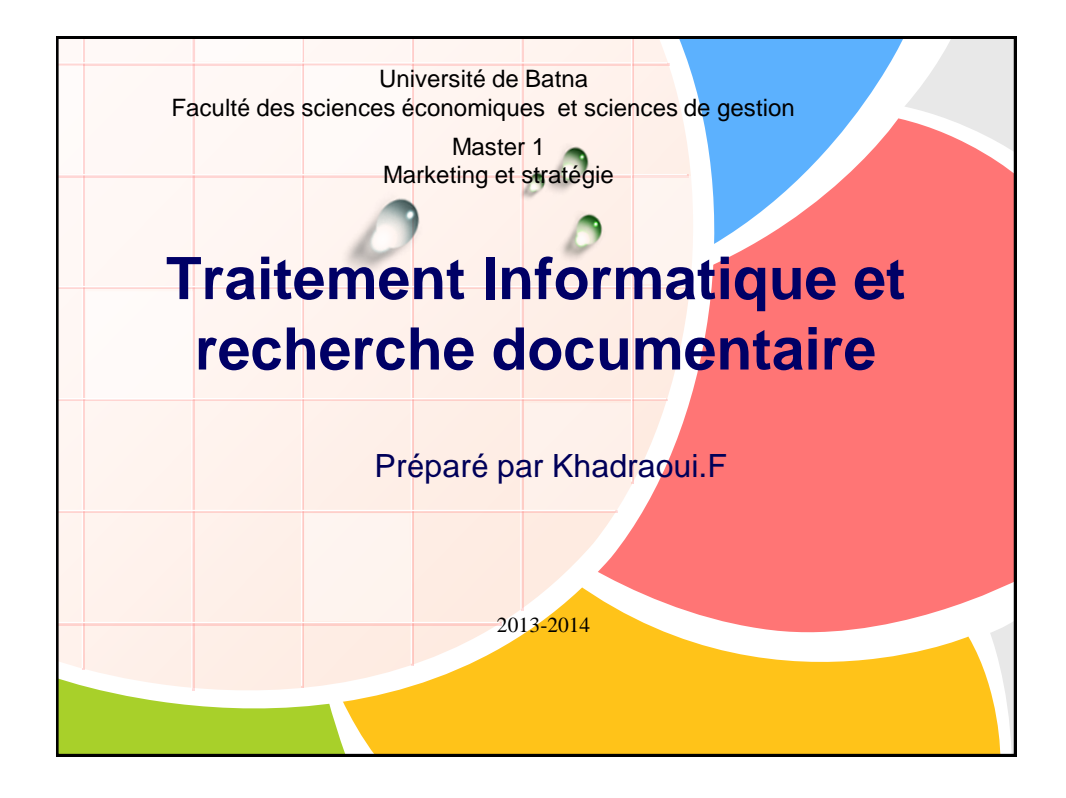

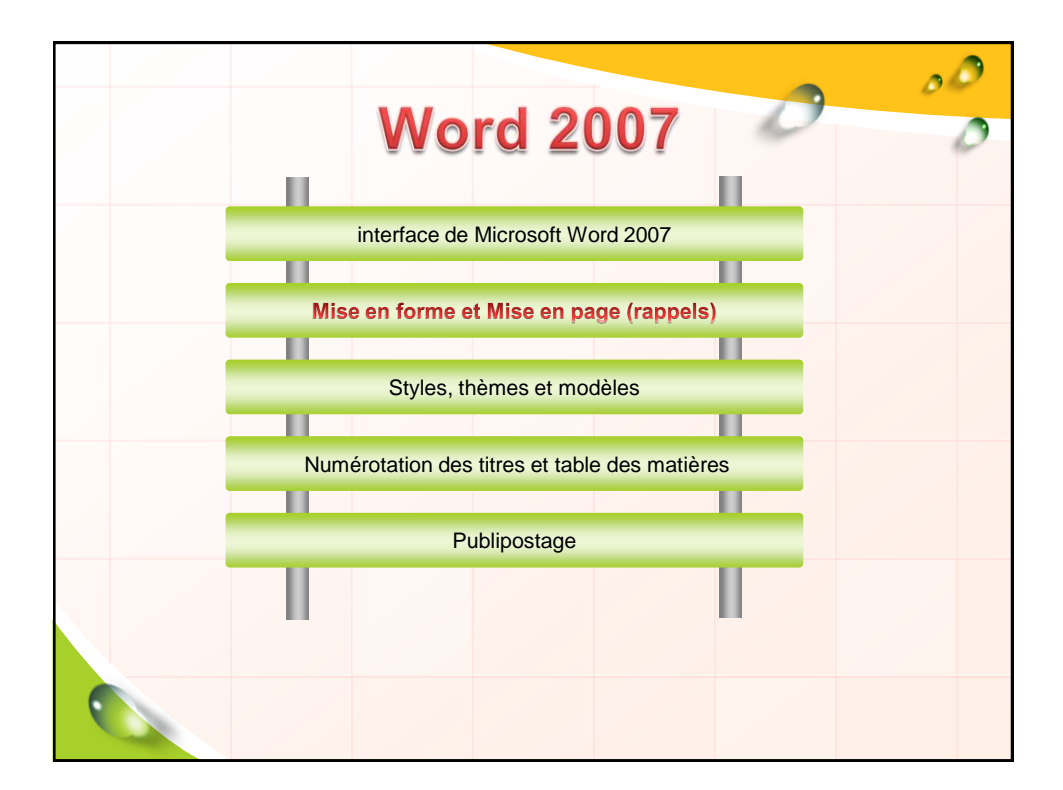

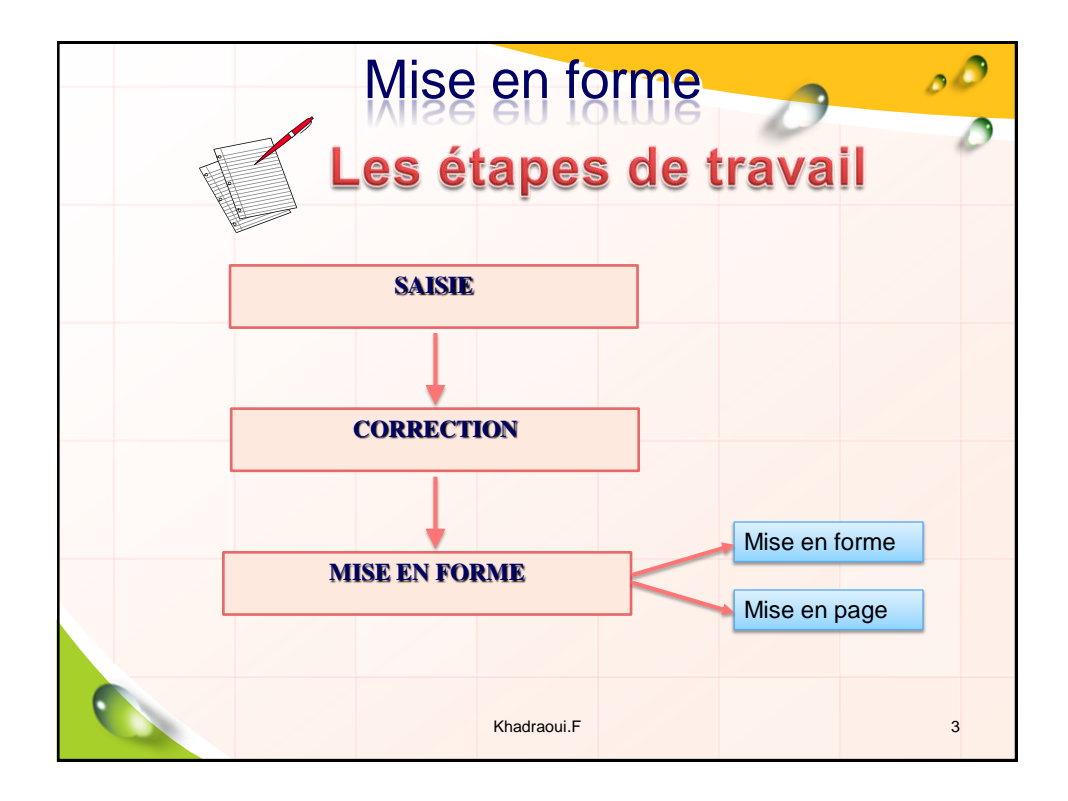

|   |                                                |                      |                                          | Mise                                      | en fo                                   | orme                            | 2                                | ٥       | 0 |
|---|------------------------------------------------|----------------------|------------------------------------------|-------------------------------------------|-----------------------------------------|---------------------------------|----------------------------------|---------|---|
|   |                                                |                      |                                          |                                           |                                         |                                 | ~                                |         | 0 |
|   | WOR                                            | RD o<br>arac<br>arac | ffre toute (<br>tères : la<br>graphe : a | une panopl<br>taille, les v<br>lignement, | lie d'outils<br>⁄ariétés de<br>retrait, | de <b>mise e</b><br>polices, la | <b>n forme</b> d<br>a couleur, . | u texte |   |
|   | <ul> <li>Li</li> <li>Co</li> <li>Ta</li> </ul> | ste<br>olon<br>able  | puces et<br>nes<br>aux                   | numéros                                   |                                         |                                 |                                  |         |   |
|   |                                                |                      |                                          |                                           |                                         |                                 |                                  |         |   |
|   |                                                |                      |                                          |                                           |                                         |                                 |                                  |         |   |
| ( |                                                |                      |                                          |                                           | Khadraoui.F                             |                                 |                                  |         | 4 |

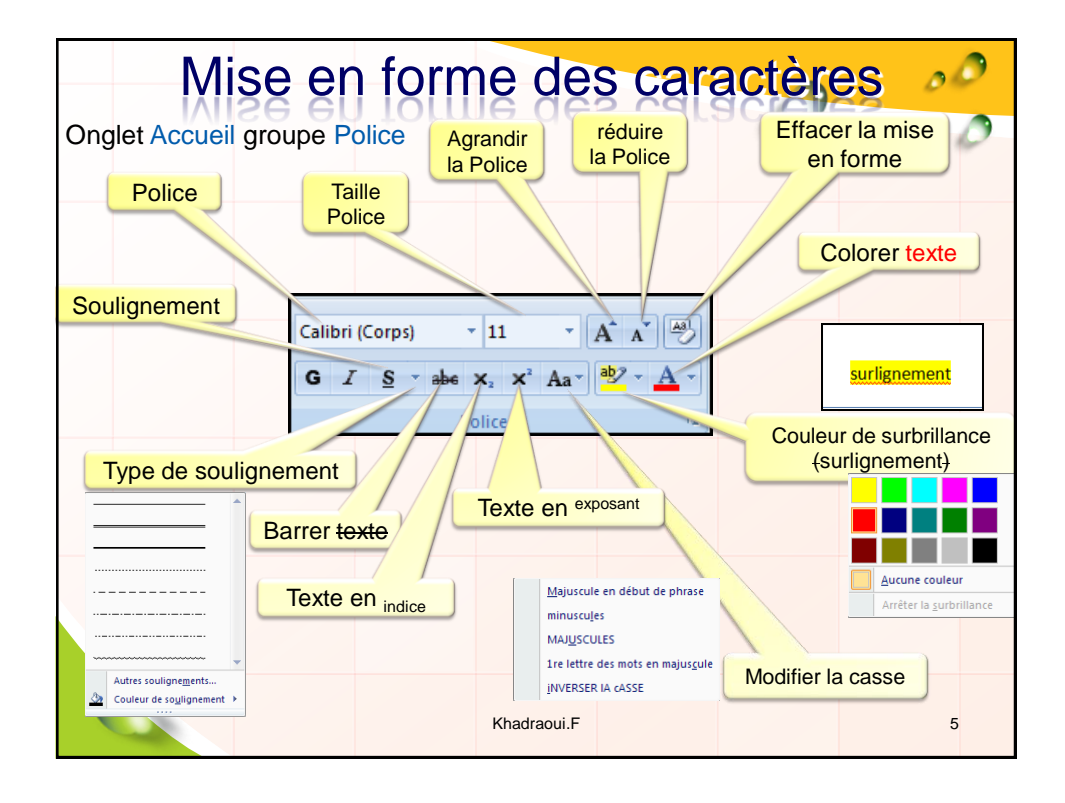

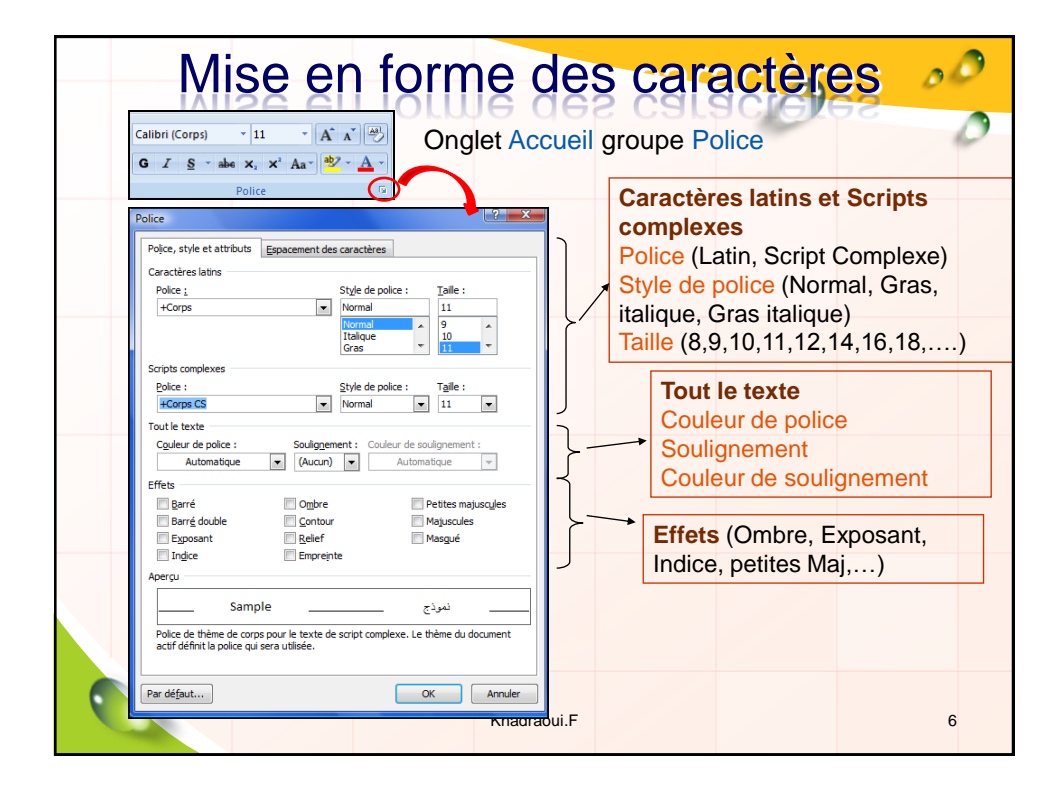

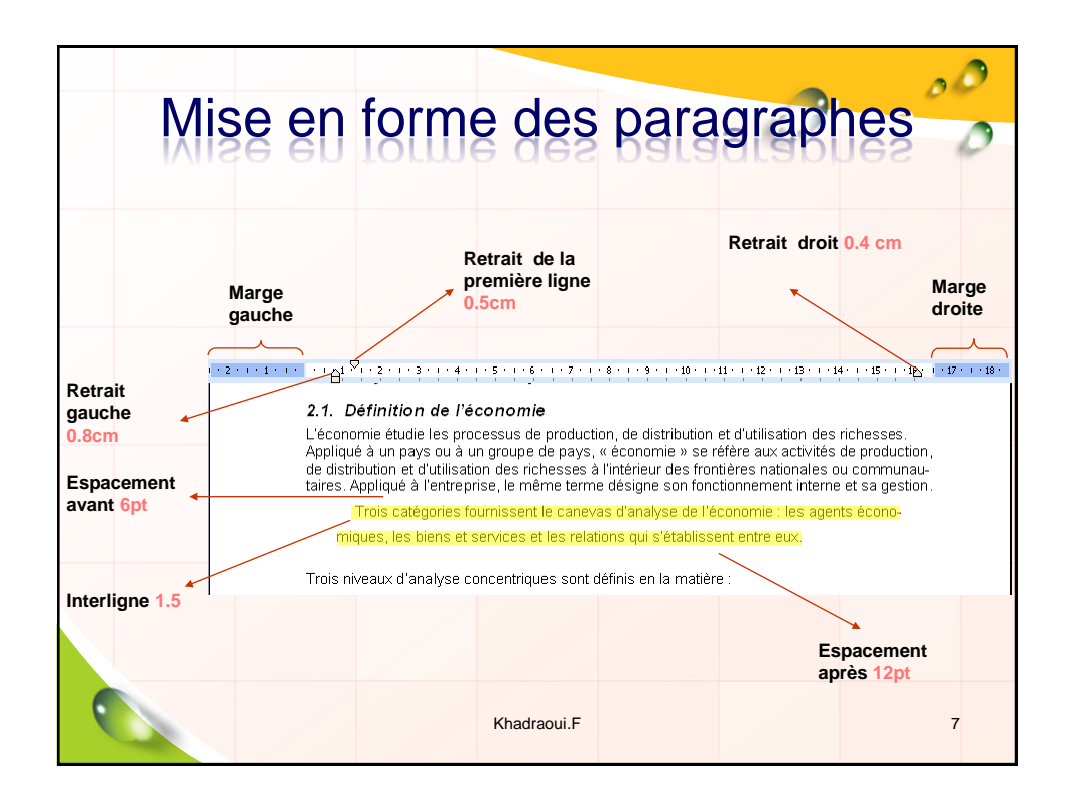

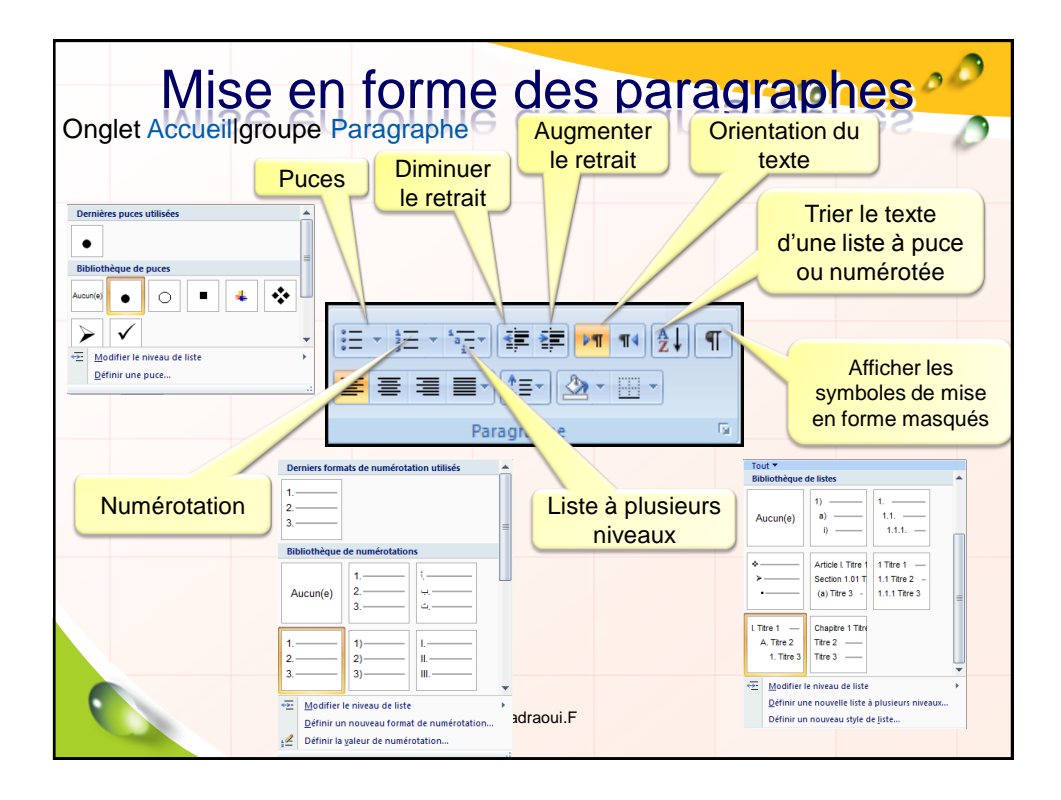

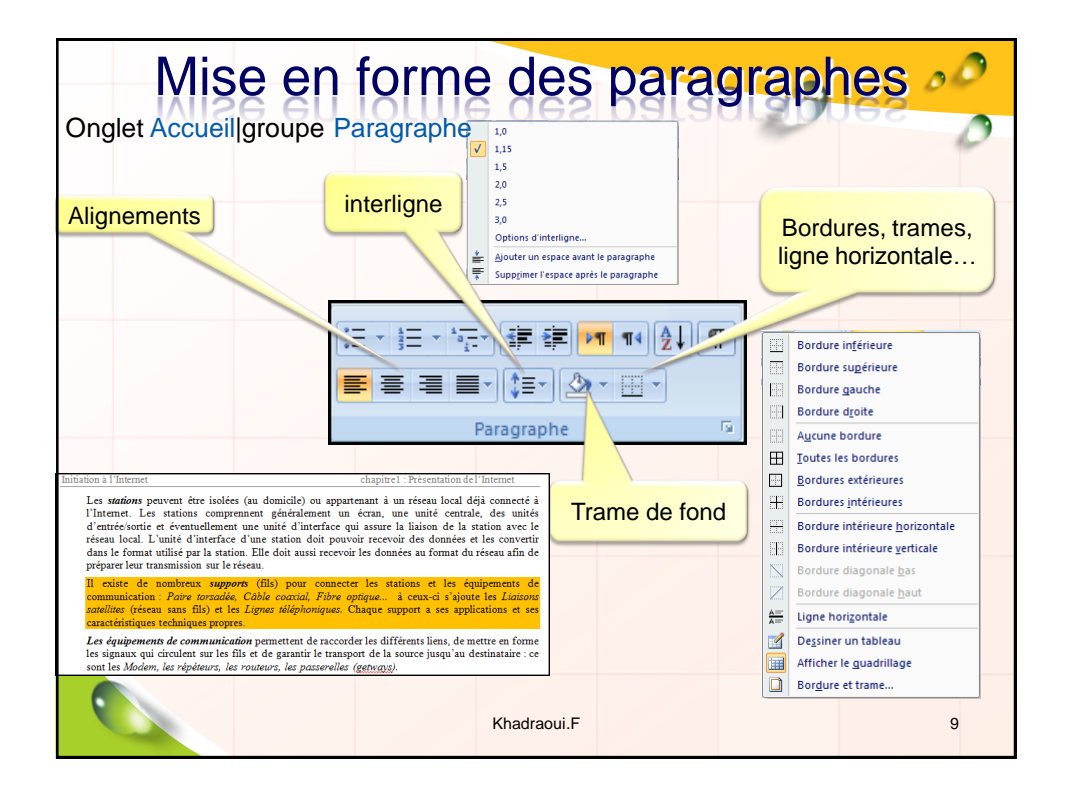

| Mise en forme                                                                                                    | e des paragraphes                                                                                                    |
|----------------------------------------------------------------------------------------------------|----------------------------------------------------------------------------------------------------|
| Onglet Accueil groupe Paragraphe                                                                                                    | Onglet Mise en page groupe Paragraphe                                                                                         |
|                                                                                                    | Retrait Espacement<br>電声 À gauche : 0,8 cm 0 算量 Avant : 6 pt 0<br>電量 À droite : 0,4 cm 0 算量 Après : 12 pt 0<br>Paragraphe 12  |
| Paragraphe                                                                                                    |                                                                                                    |
| Général     Algregent :     Justifié     Image: Corps de texte     Image: Corps de texte     I | Alignement (Gauche, droite, centré,<br>justifié)<br>Niveau hiérarchique (Corps de texte,<br>Niveau1,, Niveau9)<br>Orientation |
| Aperçu<br>Pougrașile presiden 2-longaște presiden 2-longaște presiden începție presiden începție<br>presiden 2-longaște analyze (16) pour conserve în melos e în esperante în-<br>service de andreas regione (16) pour conserve în melos e în esperante de<br>communicăris: între tondec Cefe anal. Tere eși experante în case înțere la laison<br>andine (reas ana 16) mile Ligare afiștanțer. Case regi                                                                                                    |                                                                                                    |
| [zehulatons] Par défaut] OK Annuler                                                                                                    | Khadraoui.F 10                                                                                                    |

| Mise en forme des paragraphes                                                                                                    | 2 |
|----------------------------------------------------------------------------------------------------|---|
| Reproduction d'une mise en forme                                                                                                    | 0 |
| Sélectionner le texte mis en forme                                                                                                    |   |
| Coller                                                                                                    |   |
| Ce pointeur se transforme en pincea L'utilisation Presse-papiers                                                                      |   |
|                                                                                                    |   |
| Remarque                                                                                                    |   |
| •Double-cliquer le bouton Reproduire la mise en forme pour pouvoir modifier la mise en forme de plusieurs sélections dans le document |   |
| •Pour arrêter l'application de la mise en forme, cliquer le bouton 🥑 ou appuyer                                                       |   |
|                                                                                                    |   |
|                                                                                                    |   |
| Khadraoui.F 11                                                                                                    |   |

| M                                                                                                    | ise en Page                                                                                 | 00                                                                                                    |
|----------------------------------------------------------------------------------------------------|---------------------------------------------------------------------------------------------|----------------------------------------------------------------------------------------------------|
| Dernier paramètre de personnalisation<br>Haut: 2,54 cm Bas: 2,54 cm<br>Gauche 3,17 cm Donte: 3,17 cm           Normales<br>Haut: 2,5 cm Bas: 2,5 cm<br>Gauche 2,5 cm Donte: 2,5 cm           Étootes<br>Haut: 1,27 cm Bas: 1,27 cm<br>Gauche 2,47 cm Donte: 1,27 cm           Notéé<br>Haut: 2,54 cm Bas: 2,54 cm<br>Gauche 1,91 cm Donte: 1,91 cm | Onglet Mise en page groupe                                                                  | Mise en page                                                                                                    |
| Larges<br>Haut: 2,54 cm Bas: 2,54 cm<br>Gauche 5,56 cm Drole: 5,56 cm<br>En miroir<br>Haut: 2,54 cm Bas: 2,54 cm<br>Ariméticur: 3,18 cm Arichétieur: 2,54 cm<br>Marges personnalisées.                                                                                                    | Droite<br>■ Autres golonnes<br>Autres golonnes<br>Sauts de pages *<br>⇒ Numéros de lignes * | Lettre<br>21,59 cm x 27,54 cm<br>Légal<br>21,59 cm x 35,56 cm<br>Executive<br>18,41 cm x 26,67 cm<br>A5<br>14,8 cm x 21 cm<br>B5<br>18,7 cm<br>24,9 cm x 25,7 cm |
| Portrait<br>Paysage                                                                                                    | Mise en page                                                                                | 21 cm x 29,7 cm<br>44<br>25,7 cm x 36,4 cm<br>3<br>29,7 cm x 42 cm<br>Enveloppe Monarch<br>9,84 cm x 10,95 cm                                                    |
|                                                                                                    | Khadraoui.F                                                                                 | Enveloppe COMI0<br>10,48 cm x 24,13 cm<br>Autres tailles de papier                                                                                               |

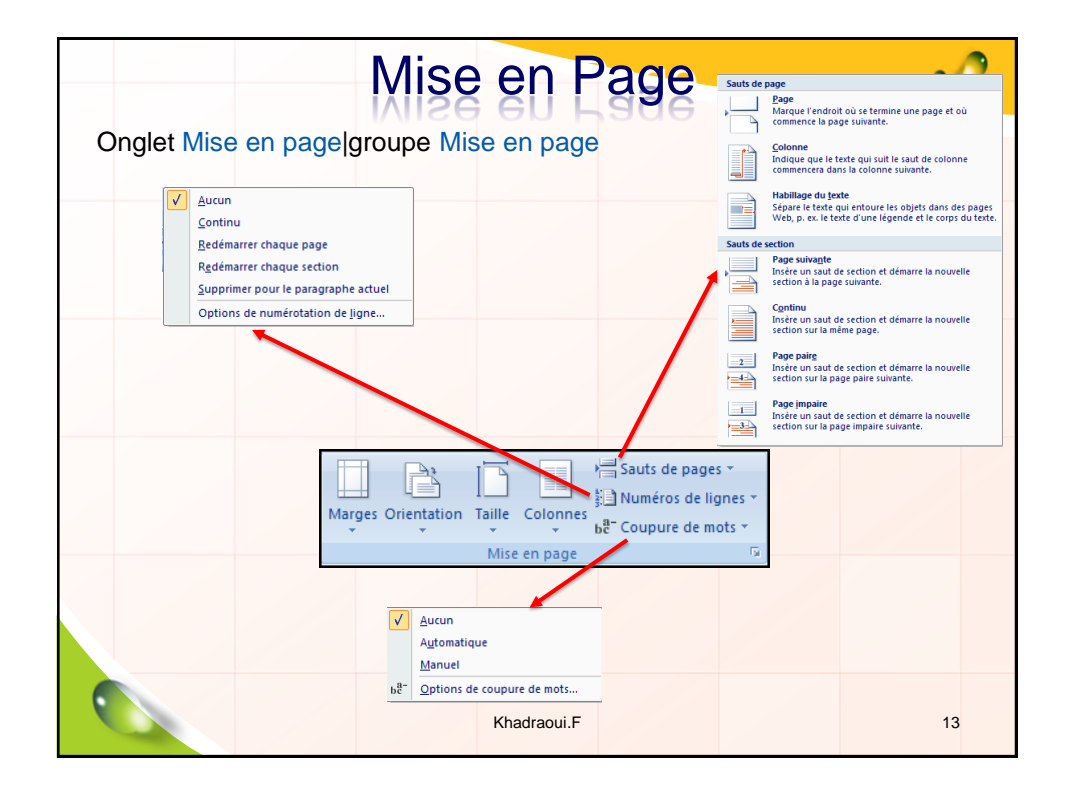

| Mise                               | en Page                                                             | 00  |
|------------------------------------|---------------------------------------------------------------------|-----|
| Marges Orientation Taille Colonnes | nglet Mise en Page Groupe Mise en pa                                | geO |
|                                    | Marges       Paper       Disposition         Marges                 |     |
| •                                  | Appliquer à : À tout le document  Par défaut CK Annuler Khadraoui.F | 14  |

| <b>En-tête e</b><br><b>définition</b><br>Les en-têtes et les pieds de page                                                                             | e sont les zones qui                                   |
|----------------------------------------------------------------------------------------------------|--------------------------------------------------------|
| latérale de chaque page dans un                                                                                                    | document.                                              |
| Les informations d'un en-t                                                                                                    | ête ou pied de page                                    |
| <ul> <li>&gt;titre du document</li> <li>&gt;auteur du document</li> <li>&gt;date d'impression du doc</li> <li>&gt;nom et l'adresse physique</li> </ul> | ument<br>e ou électronique de la société               |
| <ul> <li>≻Logo (image) de la sociét</li> <li>&gt;nom de fichier et le chem</li> <li>&gt;</li> </ul>                                                    | té<br>in du document.                                  |
| Espace de travail des en-tê                                                                                                    | tes et pieds de page                                   |
| Le contenu des en-têtes et des<br>une couche du document distin                                                                                        | pieds de page réside dans<br>acte du corps du document |
|                                                                                                    | Khadraoui.F 15                                         |

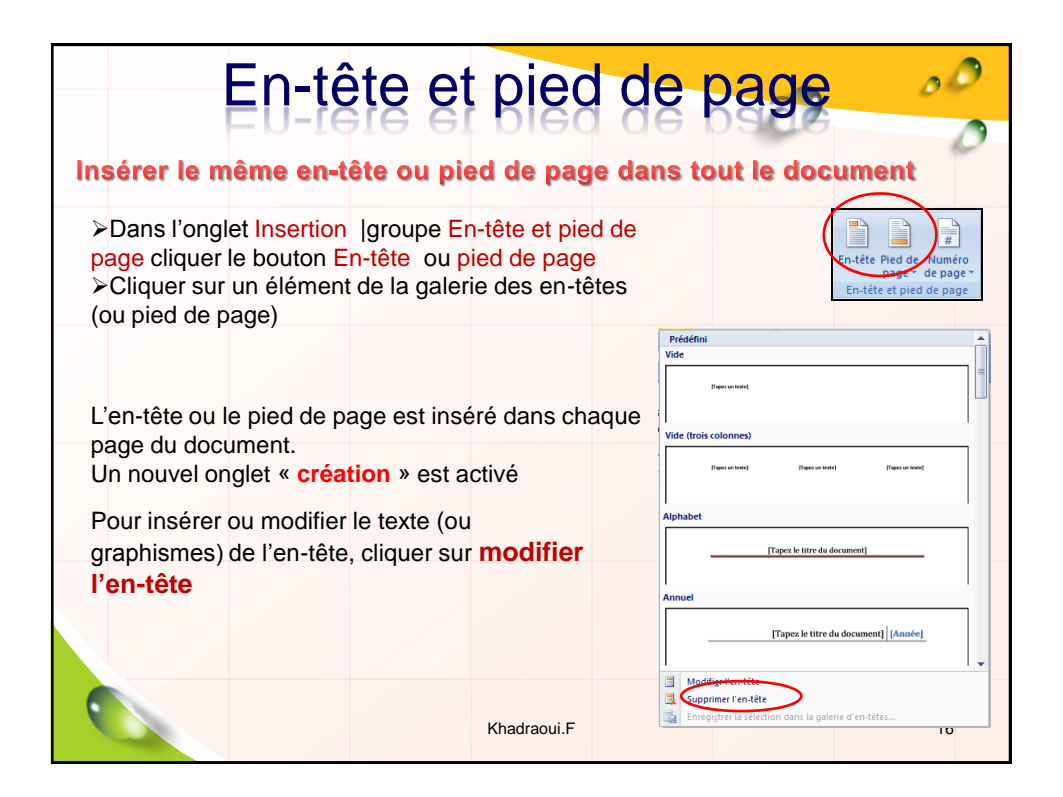

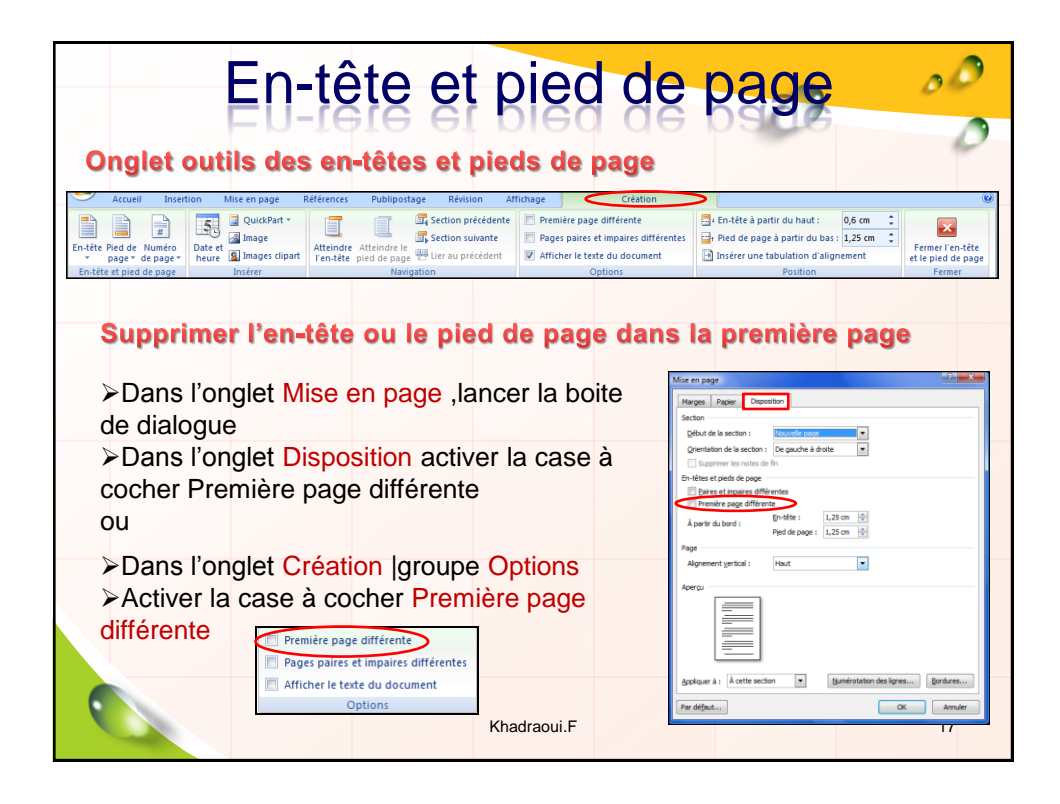

| En-tête et pied d                                                                                                    | e page 🔗                                                                                                    |
|----------------------------------------------------------------------------------------------------|----------------------------------------------------------------------------------------------------|
| Modifier l'en-tête ou le pied de page pour les                                                                                                    | pages paires et impaires                                                                                                    |
| <ul> <li>Dans l'onglet Mise en page ,lancer la boite<br/>de dialogue</li> <li>Dans l'onglet Disposition activer la case à<br/>cocher Paires et impaires différentes<br/>ou</li> </ul> | Mar en jagz                                                                                                    |
| <ul> <li>Dans l'onglet Création  groupe Options</li> <li>Activer la case à cocher Pages paires et<br/>impaires différentes</li> </ul>                                                 | Ped a pope : LiS © © Page Agreenert gettal : Aux Acrop Acrop Agriculture in the sector  Acrop Agriculture in the sector  Acrop Agriculture in the sector  Acrop Acrop Ac |
| Première page différente     Pages paires et impaires différente     Afficher le texte du document     Options                                                                        |                                                                                                    |
| Khadraoui.F                                                                                                    | 18                                                                                                    |

| En-tête et pied de                                                                                                    | e page                                                                                                    |
|----------------------------------------------------------------------------------------------------|----------------------------------------------------------------------------------------------------|
| Modifier le contenu de l'en-tête ou le pied d                                                                                        | le page                                                                                                    |
| Insérer un numéro de page                                                                                                    | En-tête Pied de Numéro<br>page de page<br>En-tête et pied de page                                                                                                    |
| pied de page, cliquer sur Numéro de<br>page.                                                                                         | page Britemere Politopologi Robision Affolduag Créati<br>activité de la construité de la construité de la const |
| numéros sur la page(en bas, en haut<br>de la page,)                                                                                  | Simple                                                                                                    |
| <ul> <li>choisir un style de numéro de page<br/>dans la galerie proposée.</li> <li>Modifier le format d'un numéro de page</li> </ul> | Numéro normal 2                                                                                                    |
| Format des numéros de page                                                                                                    | , Aver, des formes<br>Angel restif                                                                                                    |
| Style de début de chapitre : Tître 1                                                                                                 |                                                                                                    |
| A la suite de la section précédente<br>A get tr de : a<br>OK Annuler<br>Khadraoui.F                                                  | 19                                                                                                    |

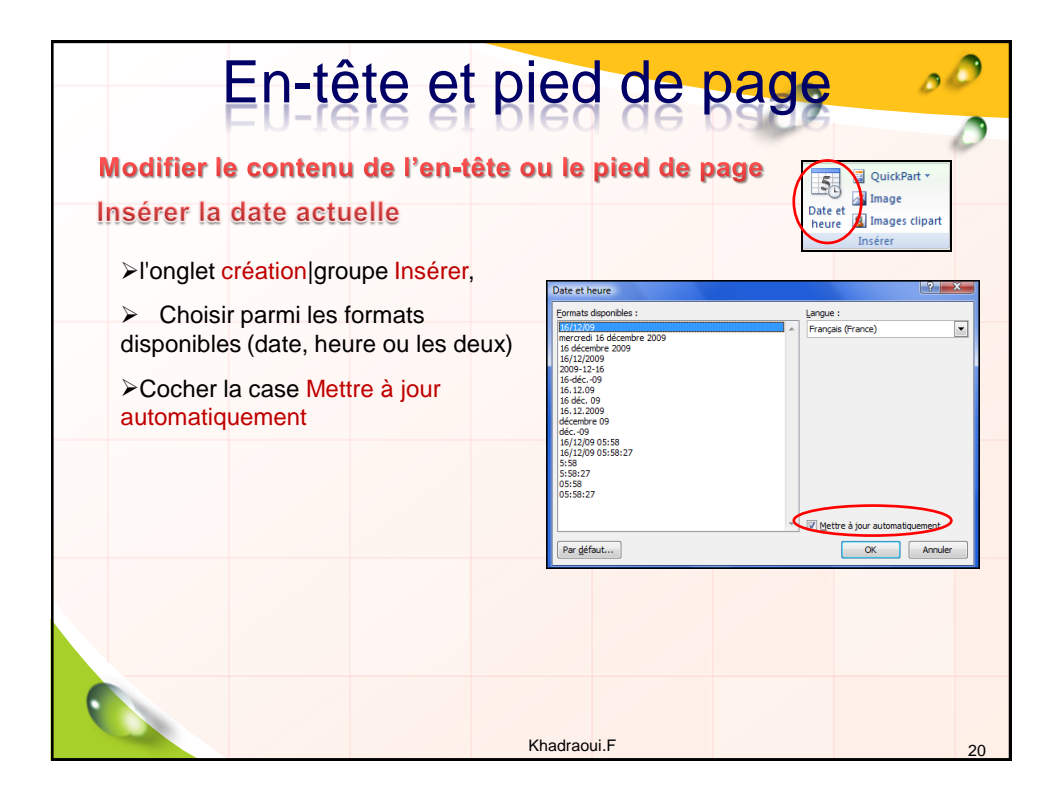

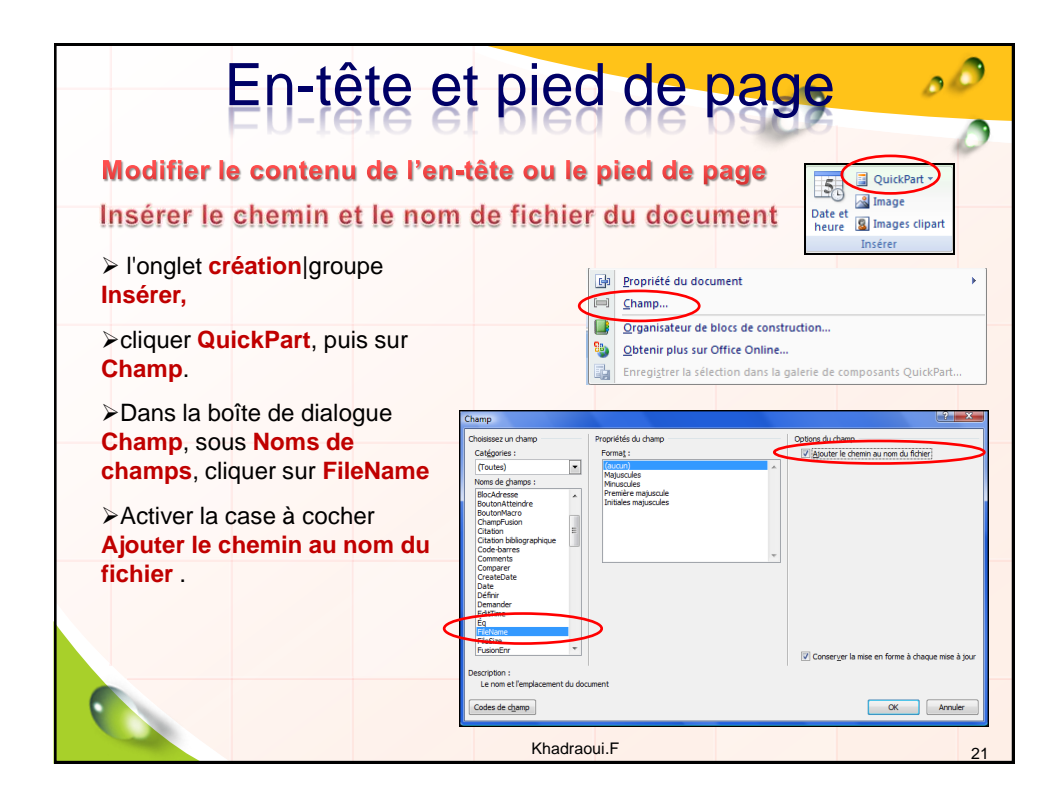

| En-tête et pied de page                                                                                                    |                                                                                                    |  |
|----------------------------------------------------------------------------------------------------|----------------------------------------------------------------------------------------------------|--|
| Modifier le contenu de l'en-tête ou le piec<br>Supprimer l'en-tête ou le pied de page                                                                                                    | t de page                                                                                                    |  |
| <ul> <li>Dans l'onglet Insertion  groupe En-tête et pied de<br/>page cliquer le bouton En-tête ou pied de page</li> <li>Cliquer supprimer l'en-tête (supprimer le pied<br/>de page)</li> </ul> | Préséfini   Vide  Peru wite1  Vide (trois colonnes)  Peru wite1  Peru wite1  P |  |
| Khadraoui.F                                                                                                    | Tapez le titre du document] Annuel Tapez le titre du document] [Année] Tapez le titre du document] Modding l'en tête Suppriner l'en-tête Suppriner l'en-tête Suppriner |  |

|                          | En-t                                                                                                    | ête e                                                                                           | t pied                                         | de   | e page                                                                                     | 00               |
|--------------------------|----------------------------------------------------------------------------------------------------|-------------------------------------------------------------------------------------------------|------------------------------------------------|------|--------------------------------------------------------------------------------------------|------------------|
| En                       | registrer un en                                                                                                    | -tête ou pi                                                                                     | ed de page                                     | dan  | s la galerie                                                                               |                  |
| 1. Cr<br>2. Sé<br>du     | éer un en-tête ou p<br>électionner tous les<br>1 pied de page                                                         | ied de page<br>éléments de                                                                      | l'en-tête ou                                   | ľ    | ide<br>Pleas on total                                                                      | =                |
| 3. So                    | bus l'onglet création<br>pied de page, cliq                                                                           | n, dans le gro<br>Jer <mark>en-tête</mark> o                                                    | oupe <mark>en-tête</mark><br>au <b>pied de</b> |      | (de (trois colonnes)                                                                       | [Tapez un toole] |
| 4. Cli<br>ga             | ige<br>iquer enregistrer la<br>Ilerie d'en-têtes (o                                                                   | <b>sélection d</b><br>u dans la gal                                                             | lans la<br>erie des pieds                      | 5    | phabet [Tapez le titre du document]                                                        |                  |
| de<br>5. Da<br><b>co</b> | de page)<br>5. Dans la boite Créer un nouveau bloc de<br>construction, spécifier le <i>nom</i> et la <i>catégorie</i> |                                                                                                 |                                                |      |                                                                                            | ent] [Année]     |
| pu                       | iis valider avec <b>OK</b>                                                                                            | Créer un nouveau bloc de co                                                                     | nstruction                                     |      | Modifier l'en-tête<br>Supprimer l'en-tête<br>Enregistrer la sélection dans la galerie d'en | têtes            |
|                          |                                                                                                    | galerie : En-têtes<br>Gatégorie : MES ENATE<br>Description :<br>Enregistrer dans : Building Blo | ates                                           |      |                                                                                            |                  |
|                          |                                                                                                    | gotons : Inserer un                                                                             |                                                | uler |                                                                                            | 23               |

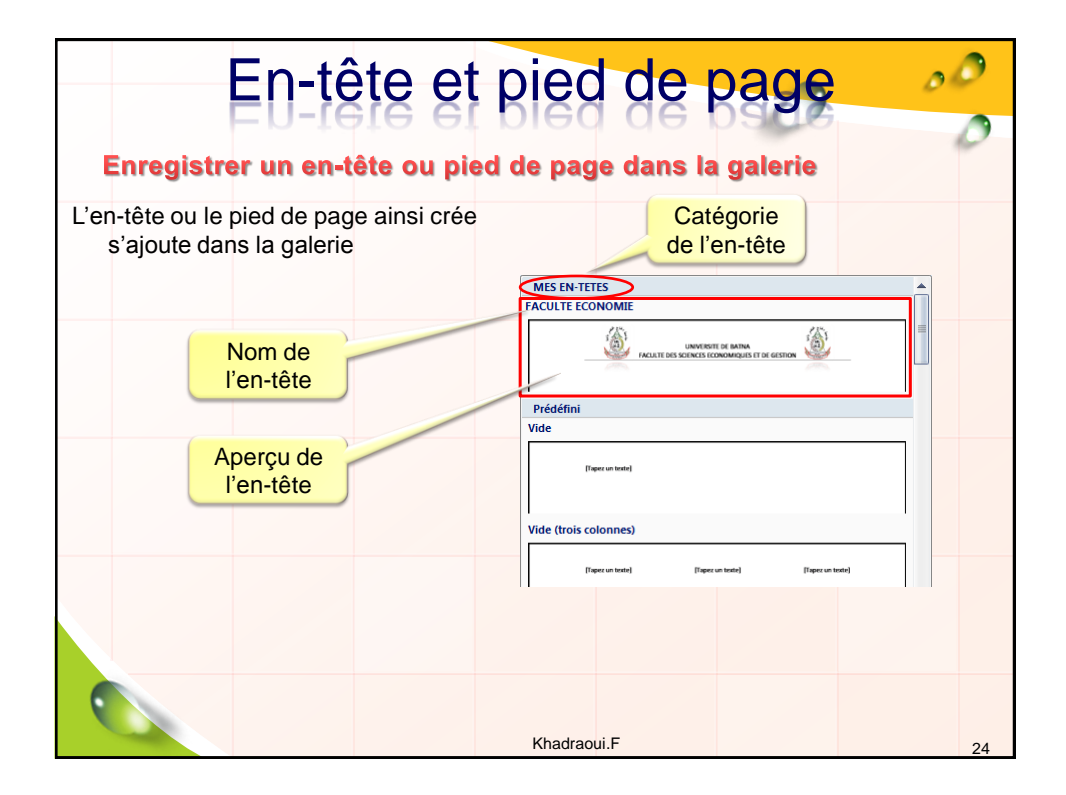

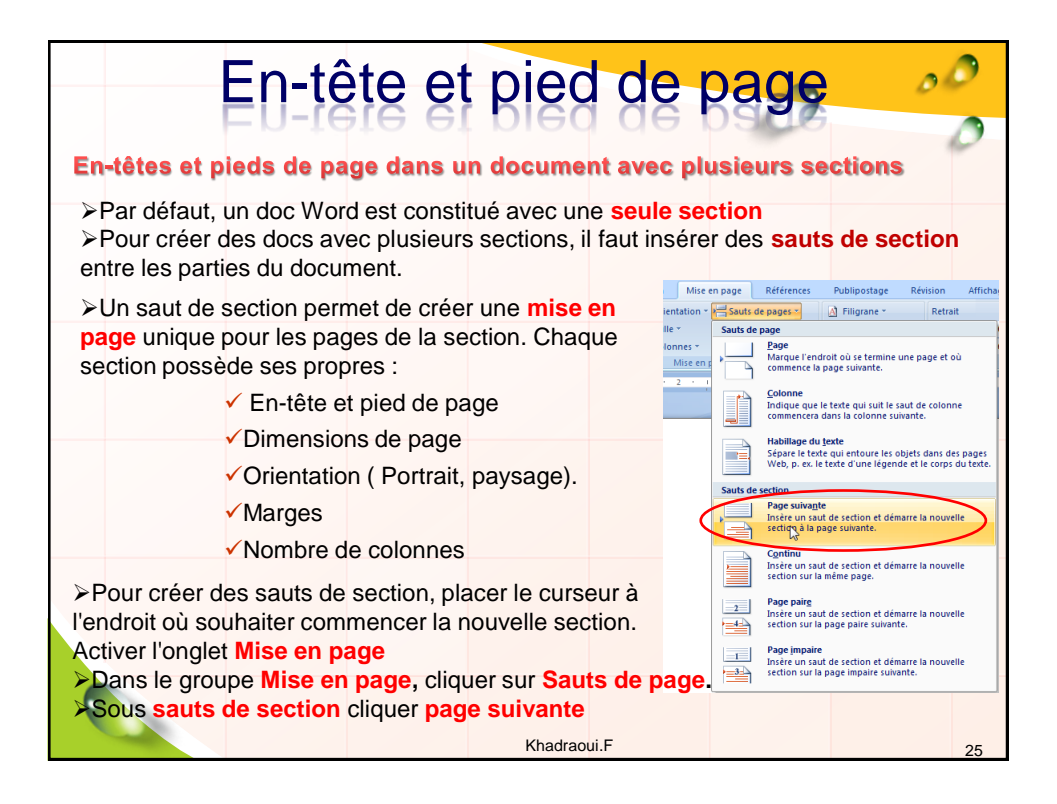

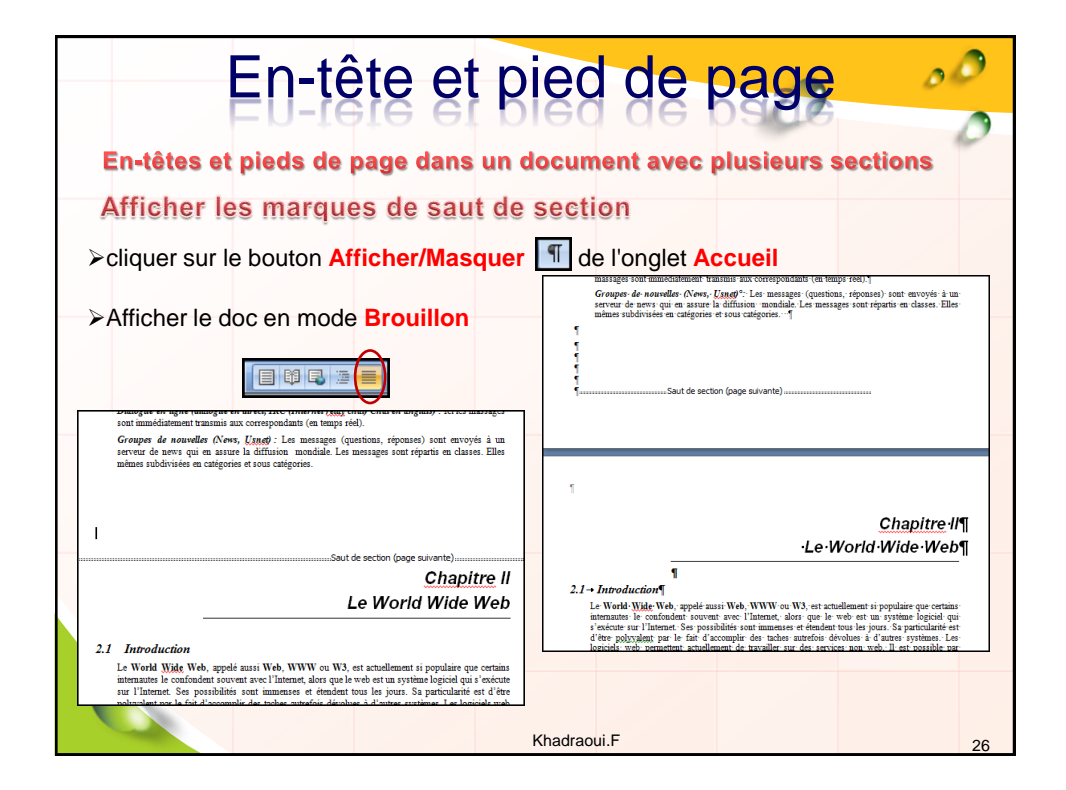

| En                                                                              | -tête et pied de pag                                                                                                    |                                                                                                    |
|---------------------------------------------------------------------------------|----------------------------------------------------------------------------------------------------|----------------------------------------------------------------------------------------------------|
| En-têtes et pied<br>Indication des s                                            | s de page dans un document avec plusie<br>ections dans les espaces en-têtes et piec                                                                                                    | urs sections<br>ds de page                                                                                      |
| ➢Activer l'espace e<br>Ce pied fait<br>partie de la<br>2 <sup>ème</sup> section | n-tete et pied de page Grappe de nonveller (Avers, Lang): Les messages (quadrans, repostes) test envoye s un server de nevs que en saure la définition medidale. Les messages sont réportis en dasses. Elles minum subdivisée en catégories et sous catégories.  Fiel de page Section 22:  Fiel de page Section 22:  Fiel de page Section |                                                                                                    |
| Cet en-tête fait<br>partie de la<br>3 <sup>ème</sup> section                    | Realize par Khadragous F     3     Markening & finance: 2007/2008       Initiation à l'Internet     Chapter 2: Le World Wide Web       Premier en-sêtle: Section 3 -     Chapter 11       Le World Wide Web, appelé marit Web, WWW ou W3, est schallement à populaire que estraina le vende deux de sour le veb est la système lagrieit qui s'encome sur l'Internet, Sen possibilités sont immenser et érendent tous les jours. Su particulanté est                                                                                                    | Ceci signifie que<br>les pieds des<br>deux sections<br>sont identiques,<br>mais les en-têtes<br>sont différents |
|                                                                                 | Khadraoui.F                                                                                                    | 27                                                                                                    |

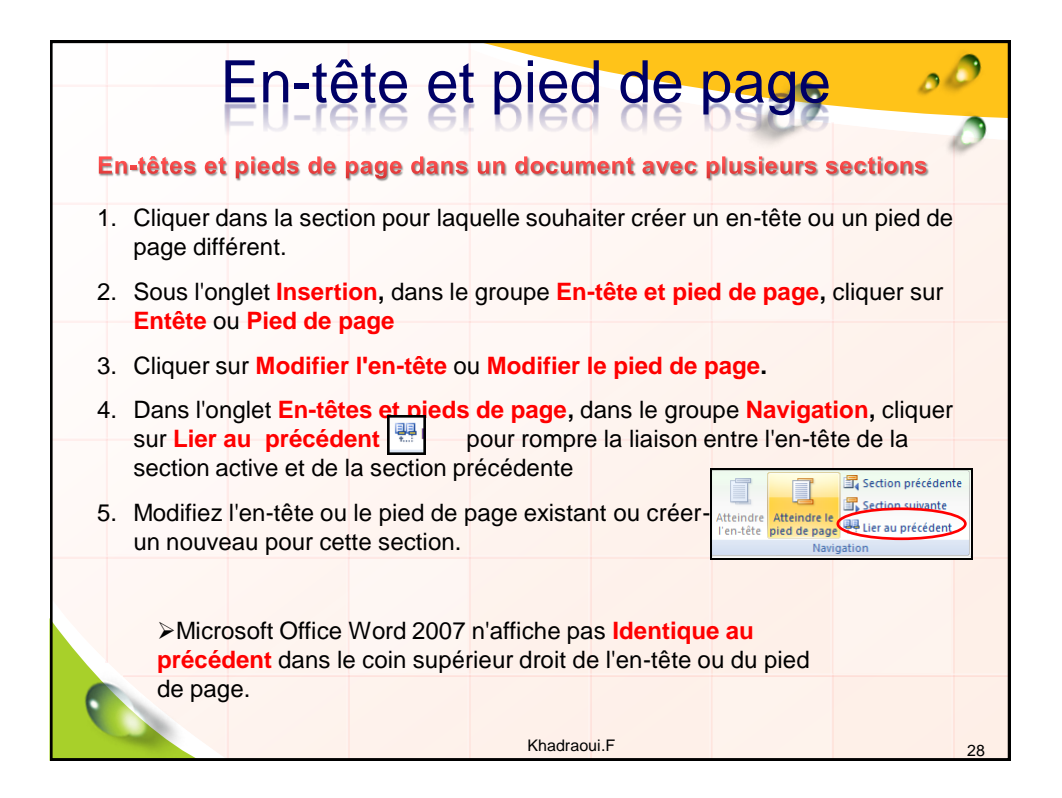

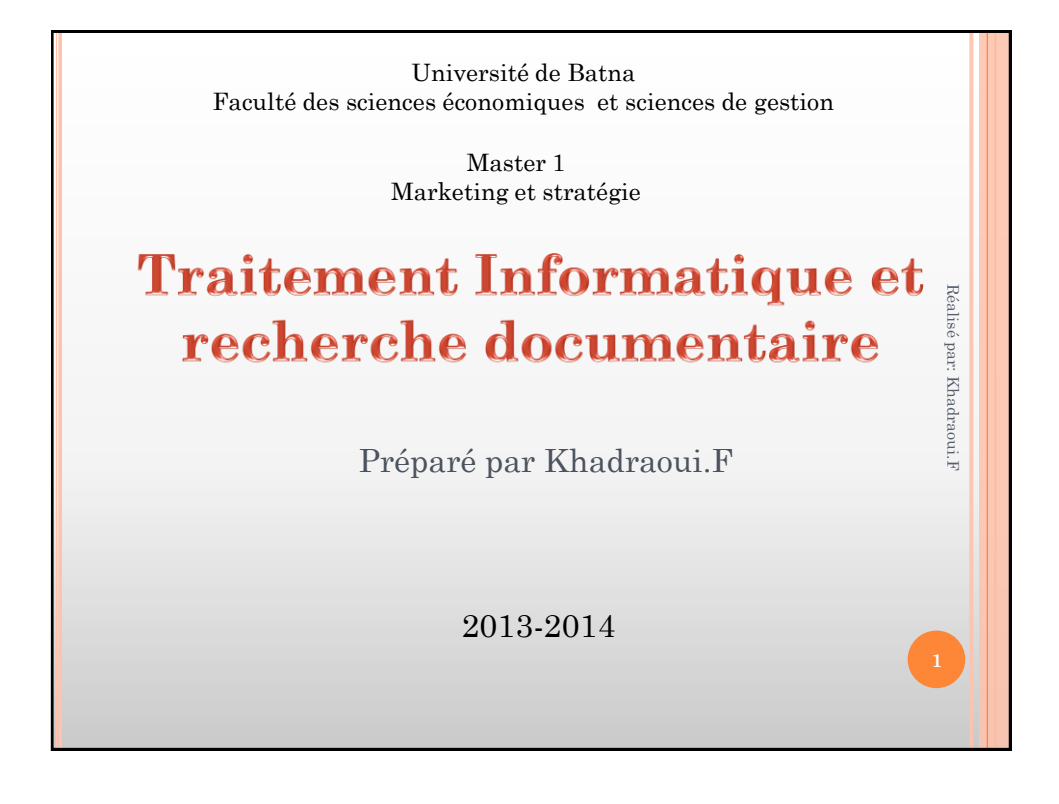

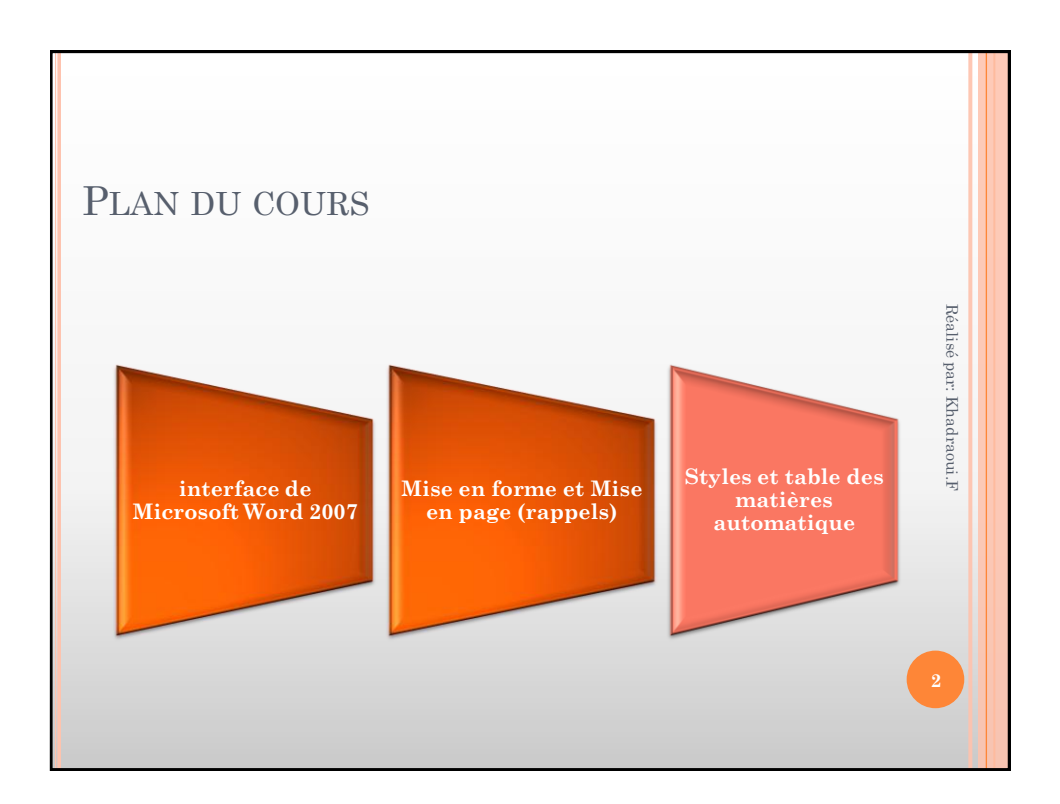

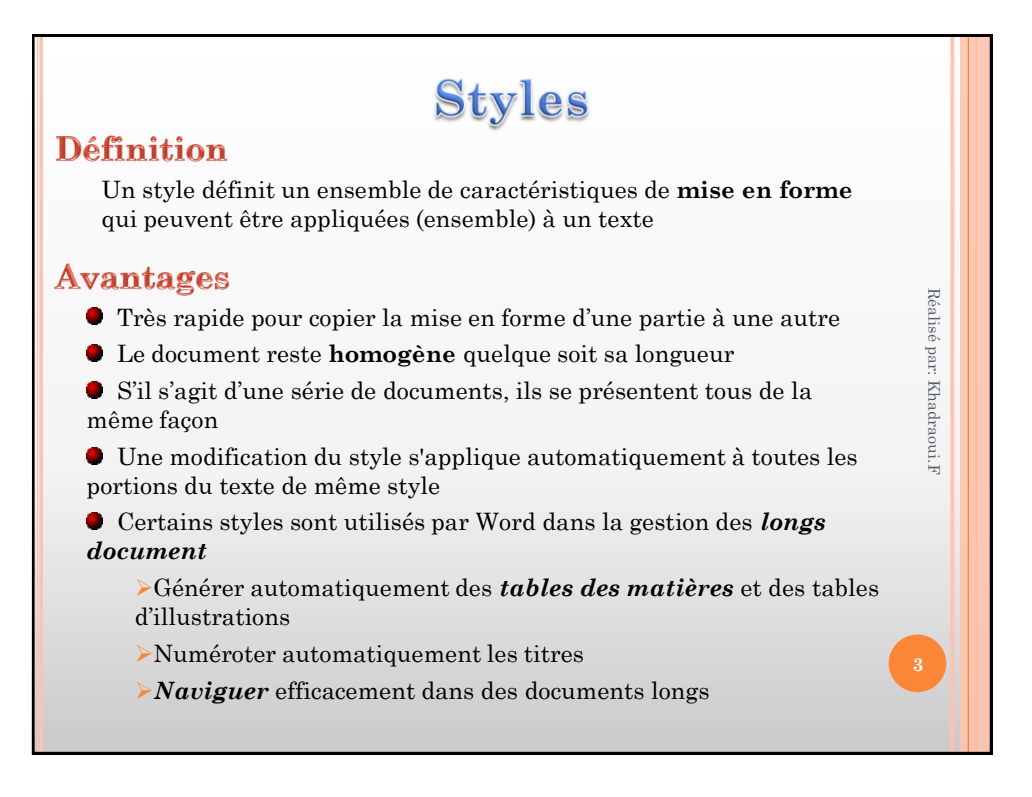

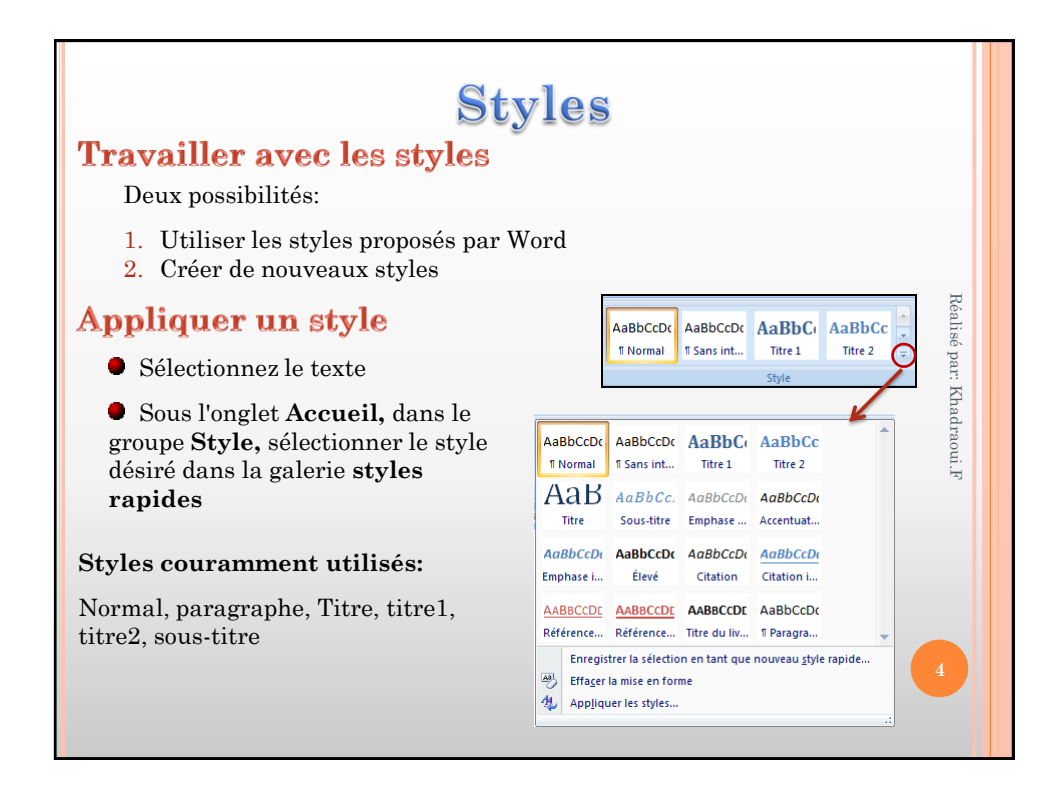

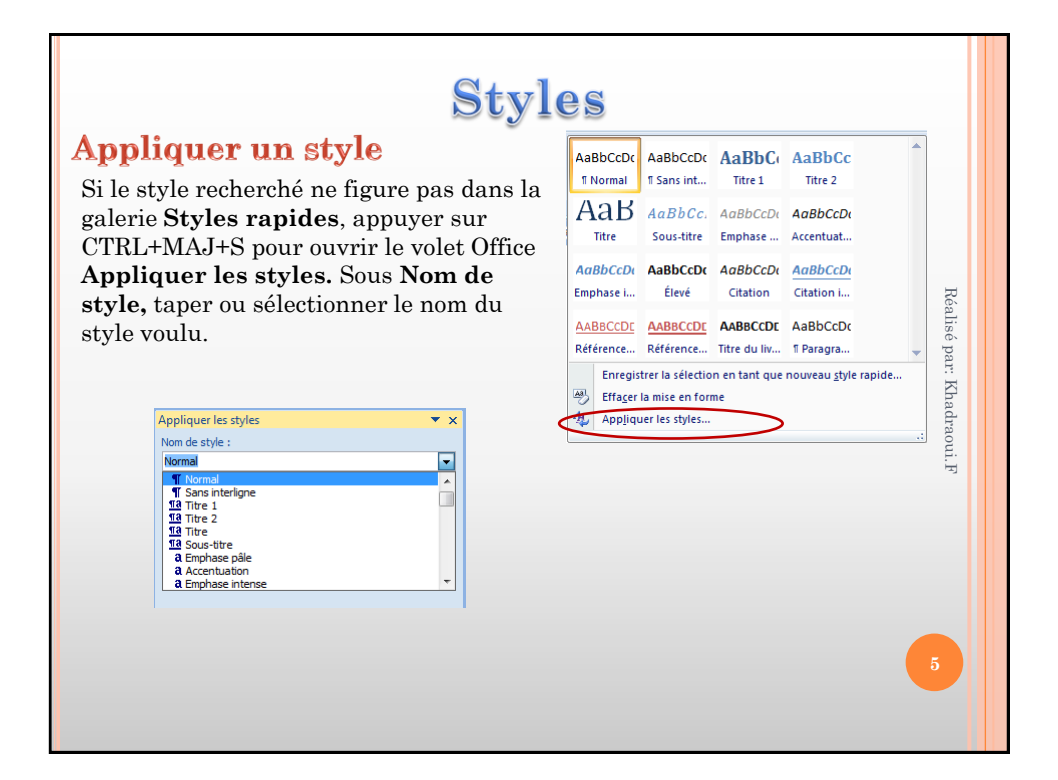

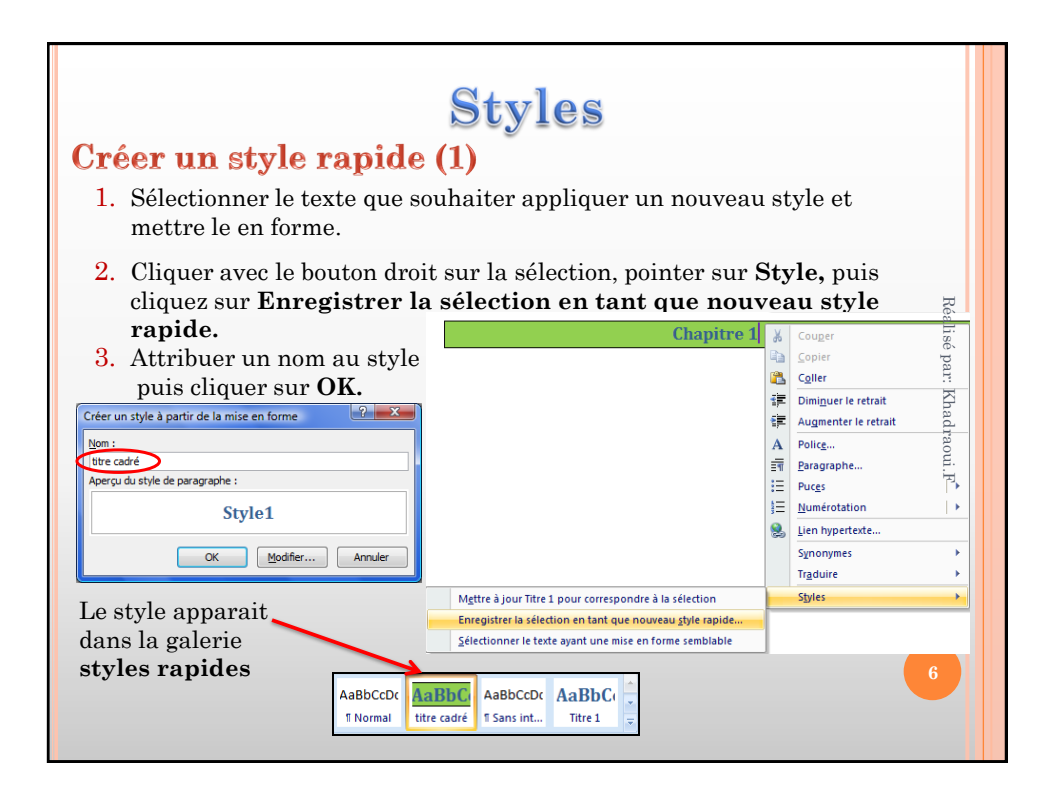

| Styles<br>Créer un style rapide(2)                                                                                                    |                                                                         |                     |  |
|----------------------------------------------------------------------------------------------------|-------------------------------------------------------------------------|---------------------|--|
| AaBbCcDc AaBbCcDc AaBbCc AaBbCc AaBbCc AaBbCc AaBbCcDc Titre 1 Titre 2 AaBbCc AaBbCc Style                                                                                          | Styles<br>Titre 2<br>Titre                                              | ▼ ×<br>12 ^<br>12   |  |
| 1. Onglet Accueil   groupe Style, lancer<br>la liste des styles.                                                                                                    | Sous-ttre<br>Emphase pôle<br>Accentuation<br>Emphase intense            | Réalisé par: K      |  |
| <ol> <li>Cliquer le bouton Nouveau style </li> <li>Dans la boite « Créer un style à<br/>partir de la mise en forme » spécifier<br/>les caractéristiques du nouveau style</li> </ol> | Elevé Citation <u>Citation intense</u> REFERENCE PALE REFERENCE INTENSE | a hadraoui.F<br>a a |  |
|                                                                                                    | Afficher Fapergu     Désactiver les styles lés     2                    | Options             |  |
|                                                                                                    |                                                                         | 7                   |  |

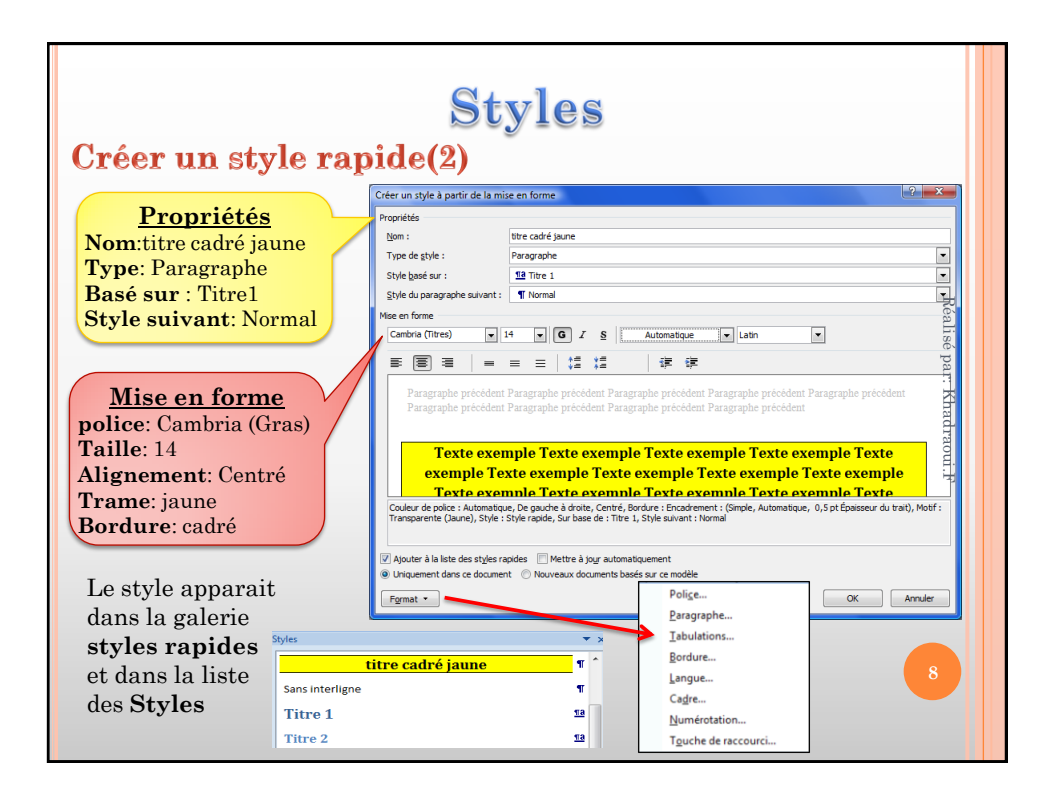

| Styles<br>Modifier un style rapide (1)                                                                                                    |                                                                                                    |                  |
|----------------------------------------------------------------------------------------------------|----------------------------------------------------------------------------------------------------|------------------|
| <ol> <li>Sélectionner le texte mis en forn<br/>attributs de style que souhaiter</li> <li>Appliquer au texte sélectionné<br/>les nouveaux attributs.</li> <li>Dans la galerie Styles rapide,<br/>cliquer avec le bouton droit sur<br/>le style que souhaiter modifier</li> </ol> | Mean     AaBbCcDc     AaBbCcDc     AaBbCcDc     AaBbCcDc     AaBbCcDc     AaBbCcDc     Titre cadre     Titre cadre     Titr | Réalisé par: Kha |
| 4. Cliquer sur Mettre à jour pou                                                                                                    | r correspondre à la sélection.                                                                                                    | draoui.F         |
| Toutes les occurrences du texte au<br>modifiés automatiquement pour co<br>Le bouton Modifier perme<br>la boite de dialogue « Modifier le<br>style)                                                                                                    | xquelles le style modifié est appliqué seron<br>rrespondre au nouveau style défini.<br>et de modifier les attributs du style à partir<br>• <b>style</b> » (similaire à la boite de création du                                                                                                    | t<br>de          |

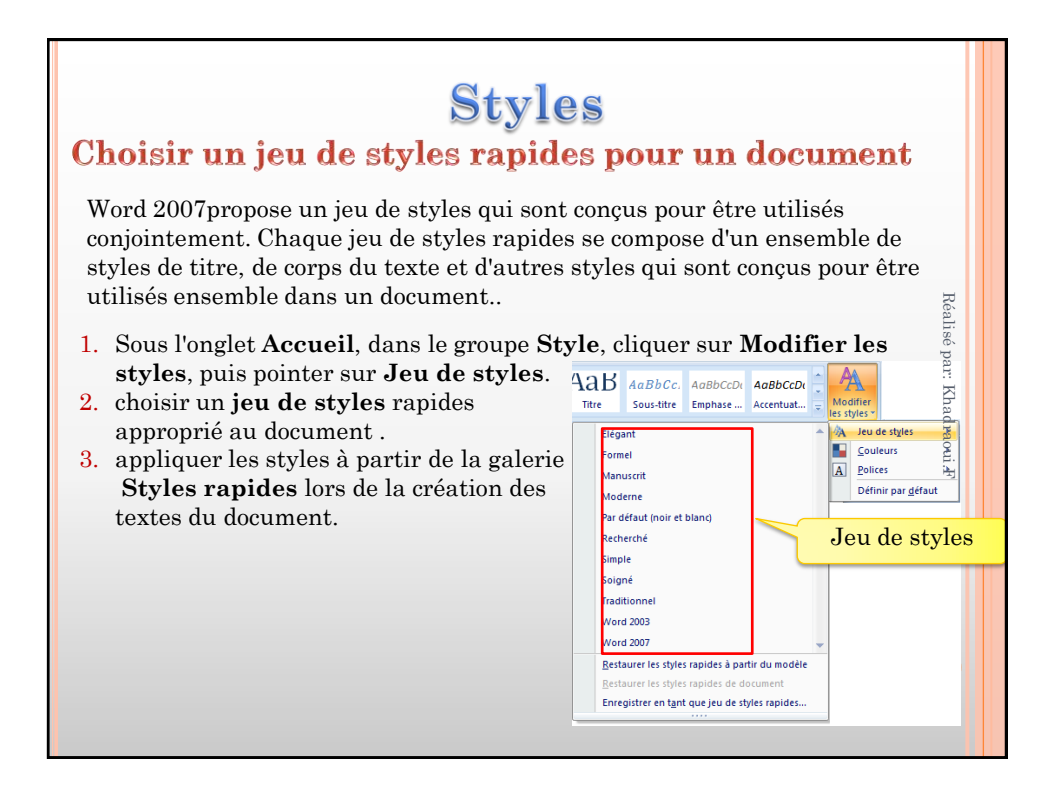

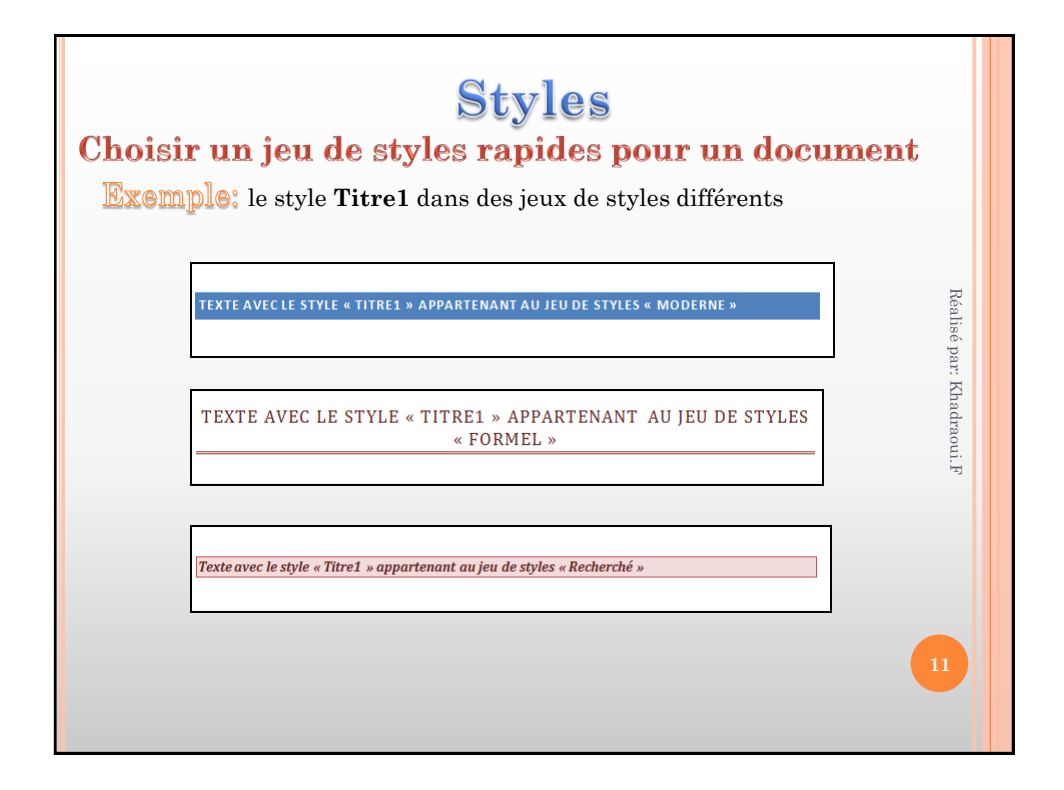

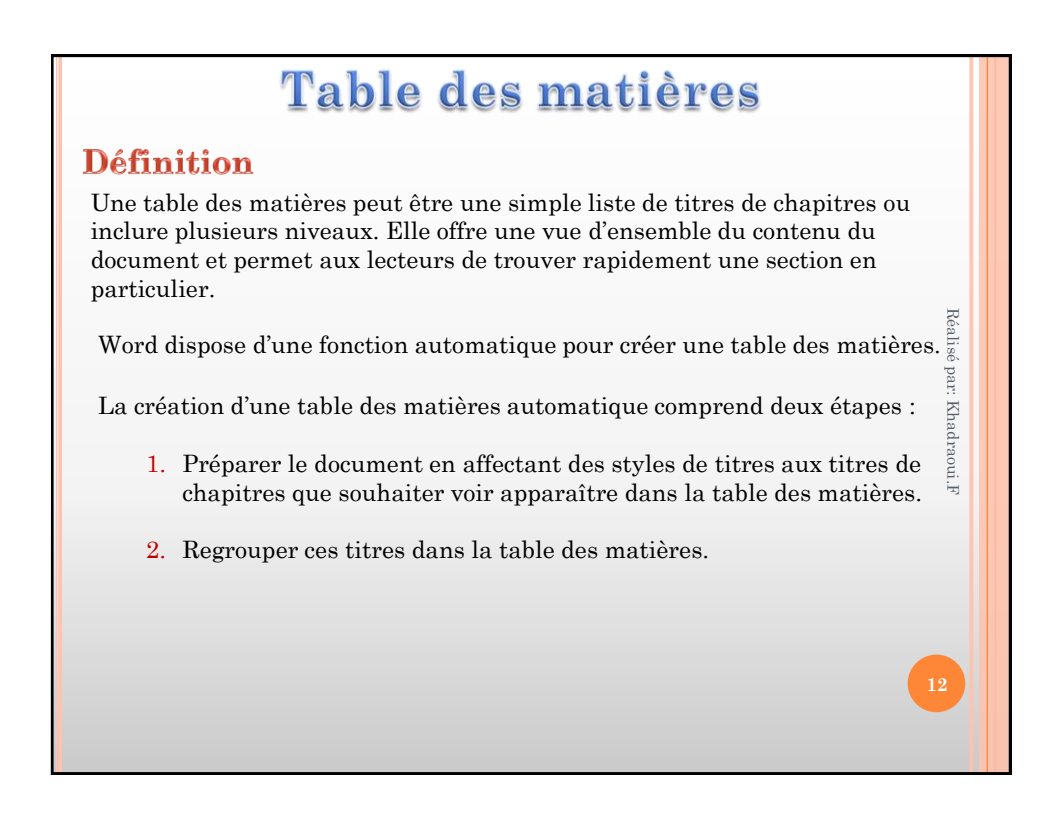

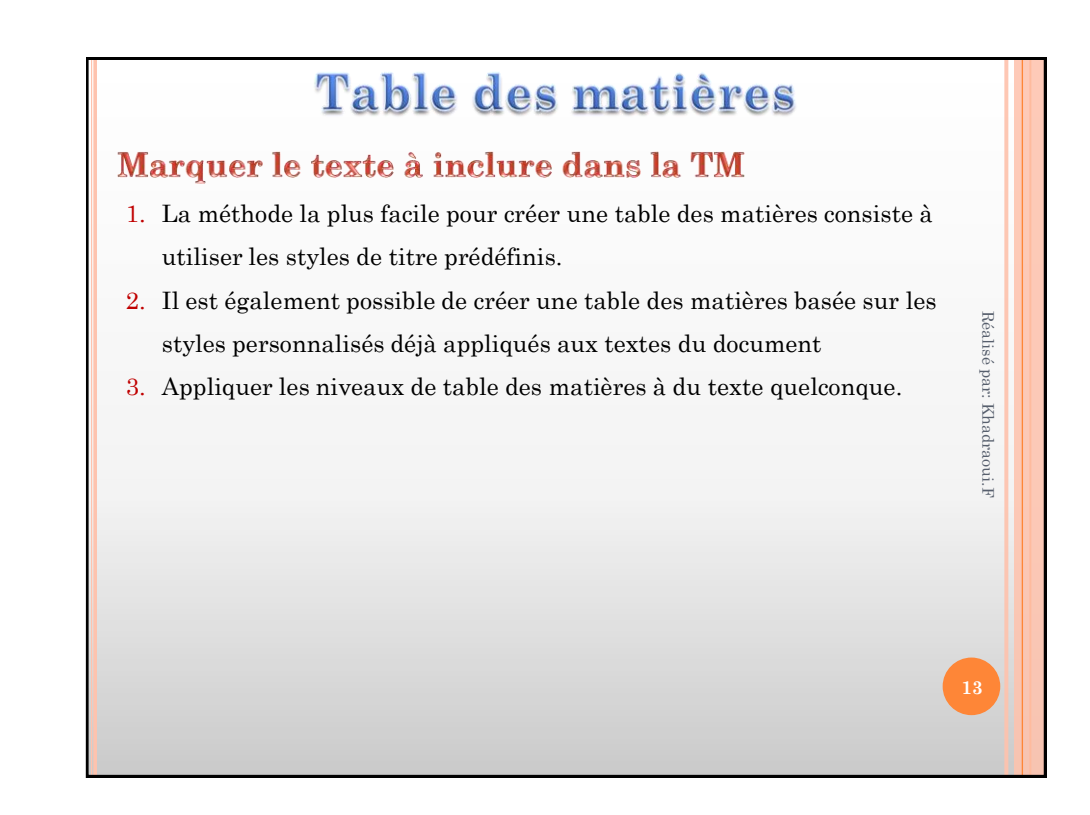

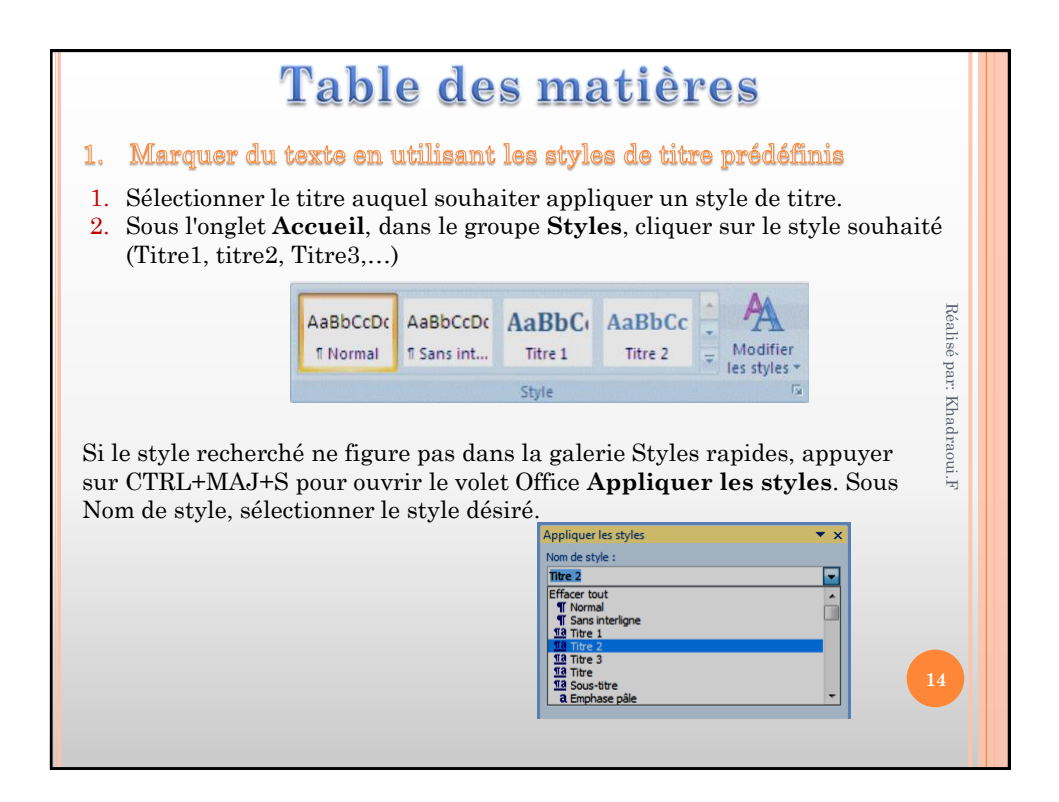

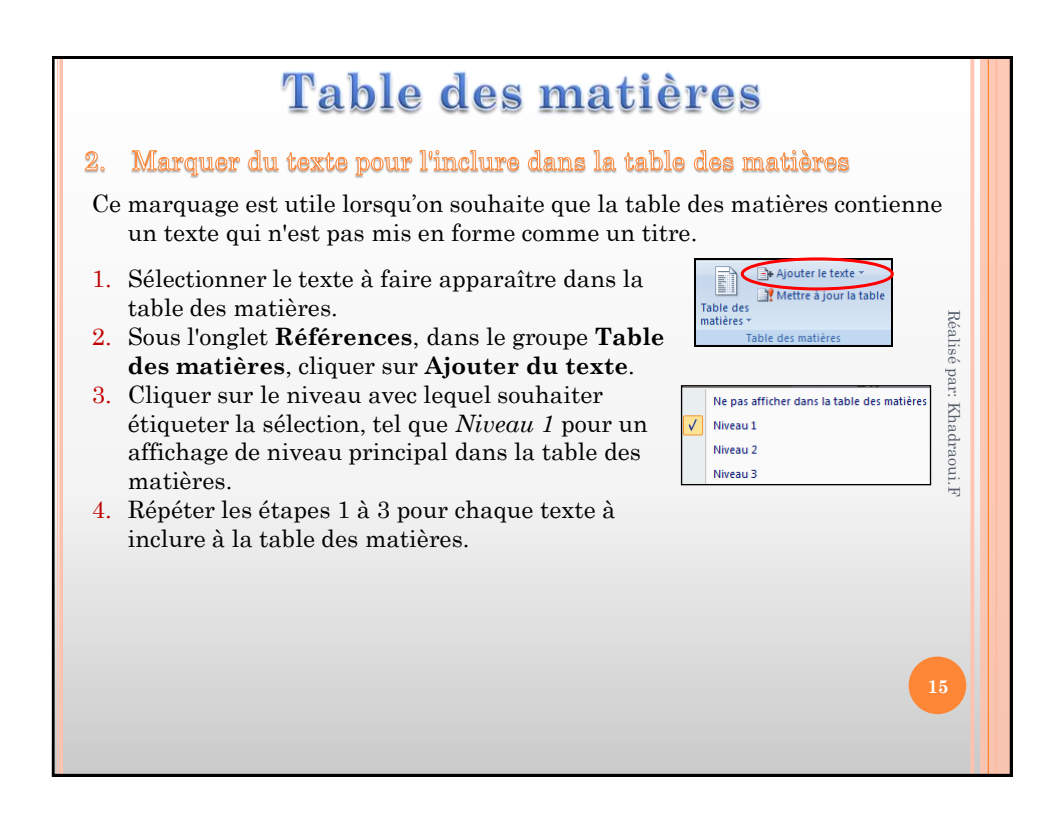

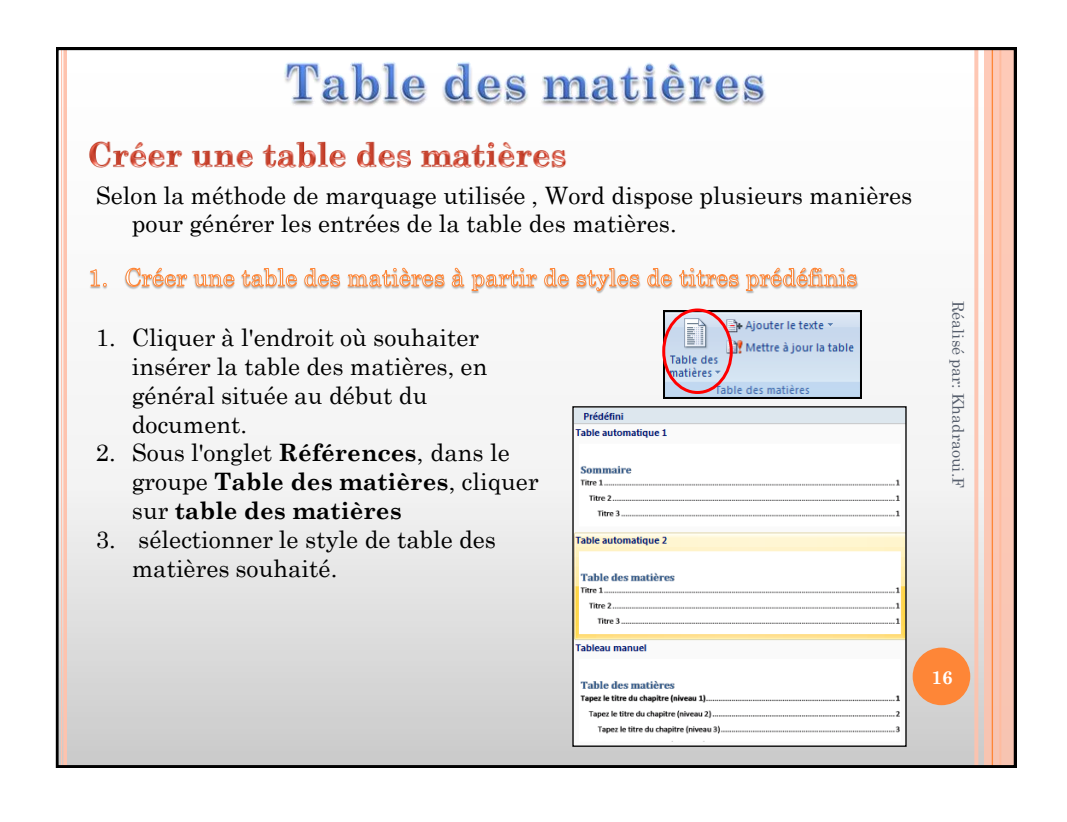

| Table des matières           |                                                             |      |
|------------------------------|-------------------------------------------------------------|------|
| Creer une tabl               | e des matieres                                              |      |
|                              | 🗄 👻 📑 Mettre à jour la table                                |      |
| Les entrées de la            | Présentation d'Internet1                                    |      |
| table sont des liens         | Historique1                                                 |      |
|                              | Services d'Internet1                                        |      |
|                              | E-mail1                                                     |      |
|                              | Forums de discussion / news groups2                         | Réa  |
| <ul> <li>Utiliser</li> </ul> | Listes de diffusion / listes de discussion / mailing-lists2 | lis  |
| CTRL+Clic sur une            | FTP2                                                        | épa  |
| entrée de la table           | Blogs2                                                      | F.   |
| pour accéder                 | Fils RSS                                                    | Kh   |
|                              | Wikis                                                       | ldra |
| directement au titre         | Définitions                                                 | nor  |
| à l'intérieur du             | Browser/navigateur                                          | i.F  |
| document                     | HTML (HyperText Markup Language)                            |      |
|                              | Lien hypertexte                                             |      |
|                              | Les outils de recherche                                     |      |
|                              | Portalisb                                                   |      |
|                              | Annuaires                                                   |      |
|                              | Moteurs                                                     |      |
|                              | Moteurs specialises                                         |      |
|                              | Interamoteurs                                               |      |
|                              | woteur en langage naturel                                   |      |

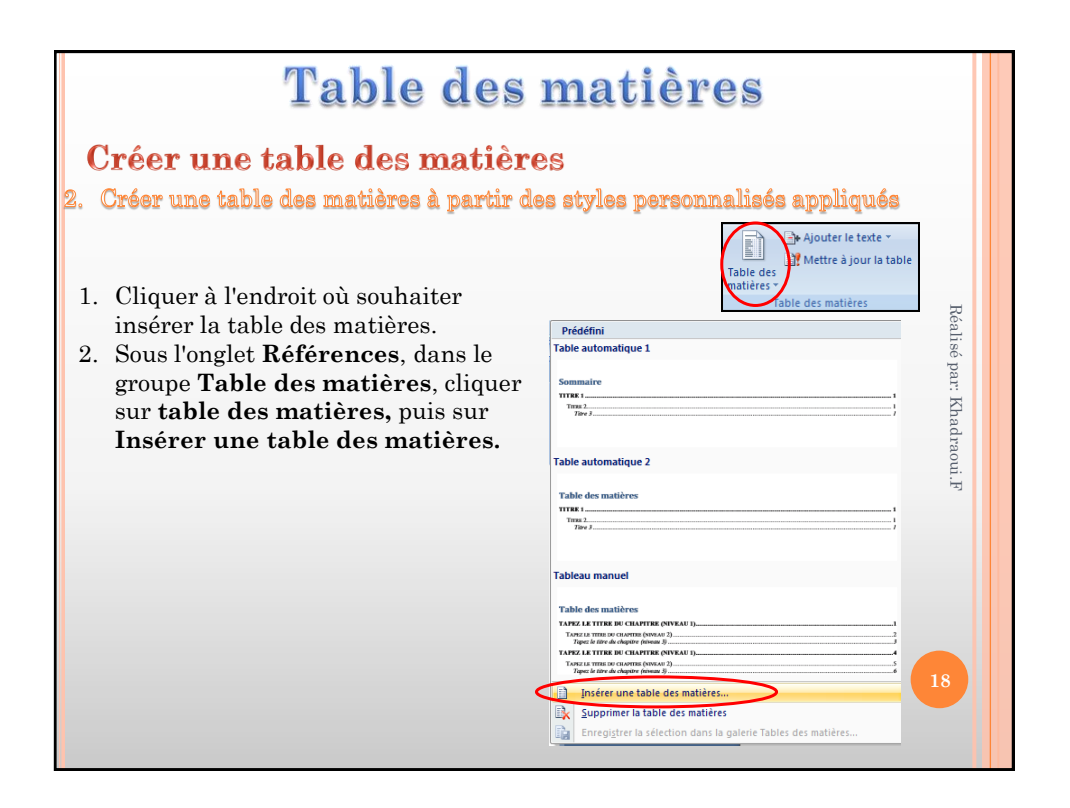

| <b>Table des matières</b><br>Créer une table des matières<br>2. Créer une table des matières à partir des styles personnalisés appliqués                                                                                                    |                                                                                      |  |
|----------------------------------------------------------------------------------------------------|--------------------------------------------------------------------------------------|--|
| 3. Cliquer sur <b>Options</b> . Table des matères<br>Image: Table des matères       Image: Table des matères         Image: Table des matères       Image: Table des matères         Image: Table des matères       Image: Table des matères | références<br>lens hypertexte à la place des<br>page<br>gatorni Modifier<br>OK Annue |  |

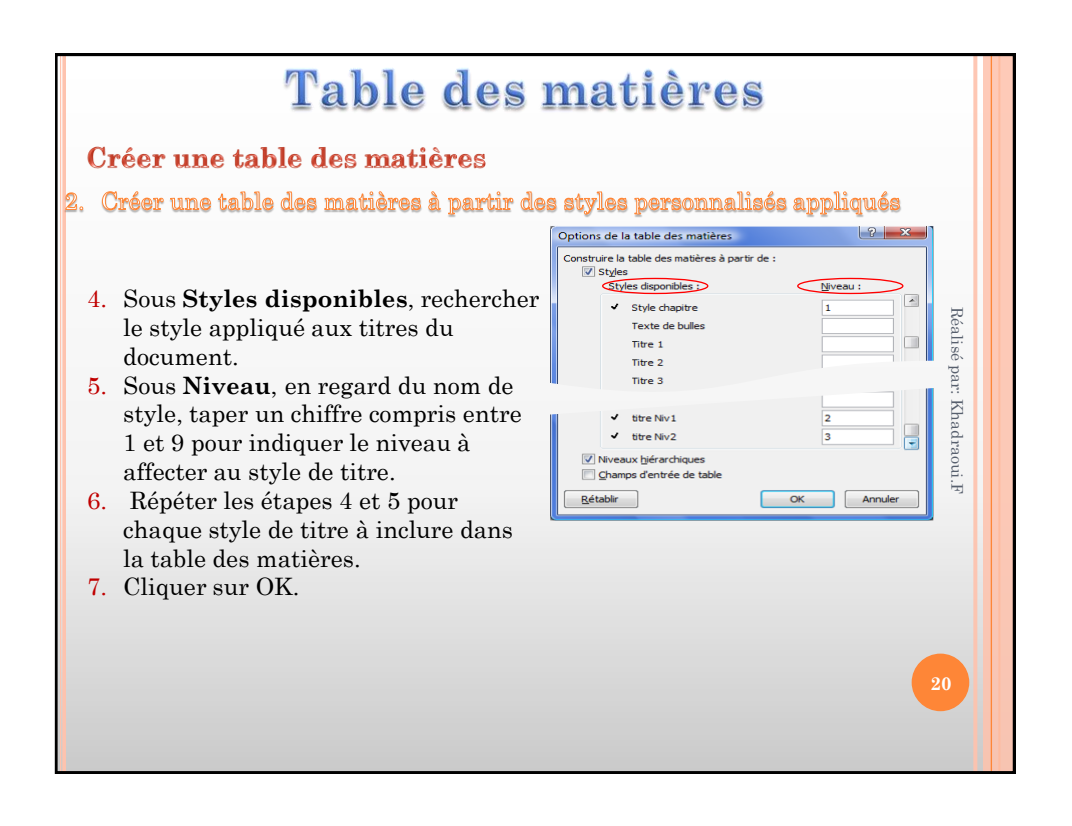

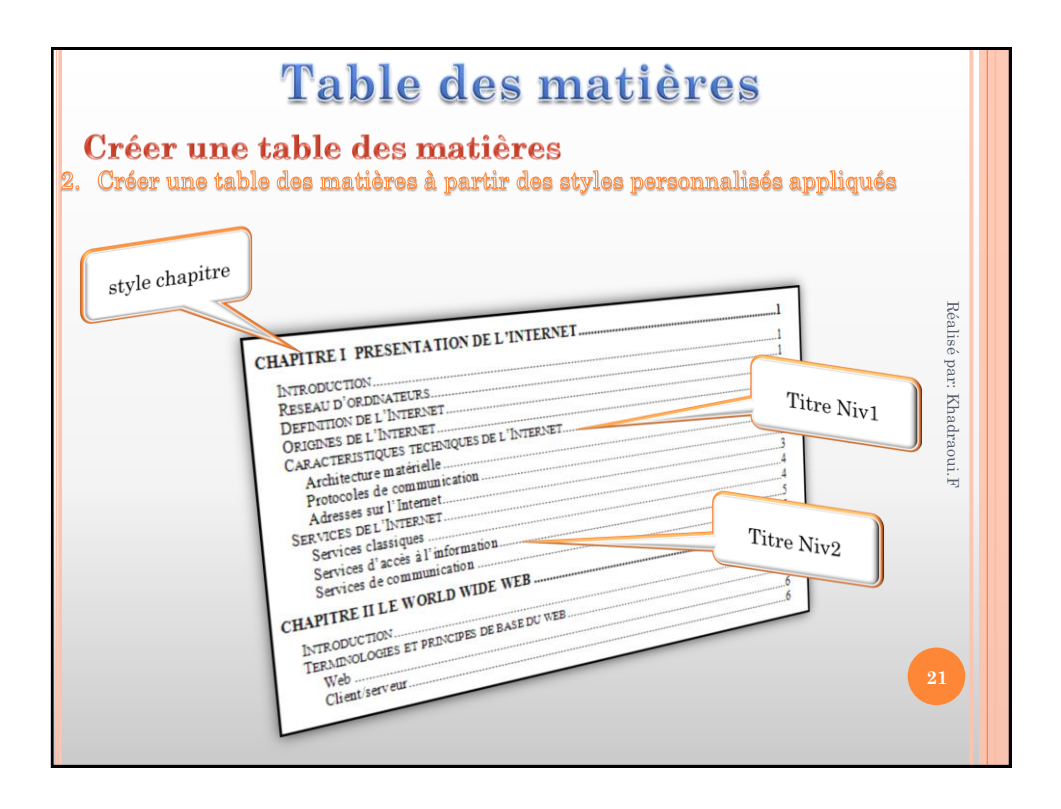

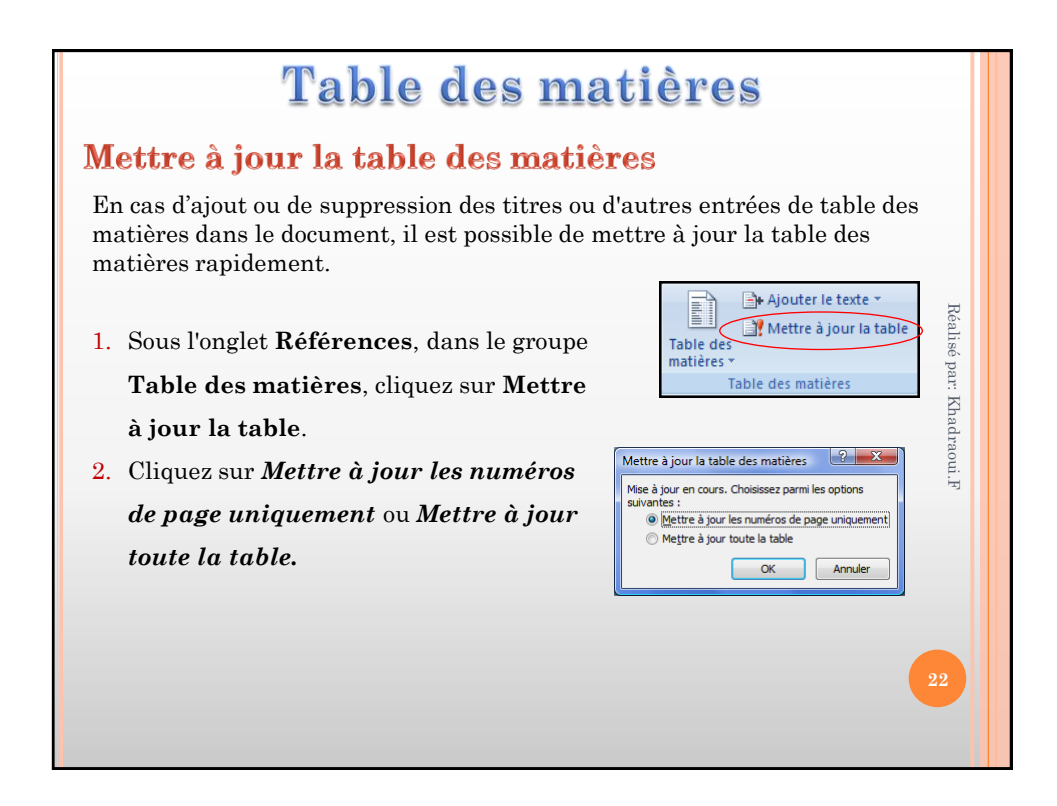

| Table des matières                                                                                                    |                                                                                                    |  |  |
|----------------------------------------------------------------------------------------------------|----------------------------------------------------------------------------------------------------|--|--|
| Supprimer une table des matières                                                                                         |                                                                                                    |  |  |
| <ol> <li>Sous l'onglet Références, dans le<br/>groupe Table des matières,<br/>cliquez sur Table des matières.</li> </ol> | Ajouter le texte * AB1 Table des Mettre à jour la table Insérer une not de bas de page Afficher les no Prédéfini Table automatique 1                                                                                                    |  |  |
| <ol> <li>Cliquez sur Supprimer la table<br/>des matières.</li> </ol>                                                     | Sommaire         0         0         0         0         0         0         0         0         0         0         0         0         0         0         0         0         0         0         0         0         0         0         0         0         0         0         0         0         0         0         0         0         0         0         0         0         0         0         0         0         0         0         0         0         0         0         0         0         0         0         0         0         0         0         0         0         0         0         0         0         0         0         0         0         0         0         0         0         0         0         0         0         0         0         0         0         0         0         0         0         0         0         0         0         0         0         0         0         0         0         0         0         0         0         0         0         0         0         0         0         0         0         0         0         0         0< |  |  |
|                                                                                                    | Table automatique 2                                                                                                    |  |  |
|                                                                                                    | Tableau manuel Tableau mattères Tapes le titre du chaptre (alveau 3)                                                                                                    |  |  |
|                                                                                                    | Insérer une table des matières      Supprimer la table des matières     Enregistrer la sélection dans la galerie Tables des matières                                                                                                    |  |  |